# PROCESSO SELETIVO ON-LINE DE INVERNO

## MANUAL DO CANDIDATO

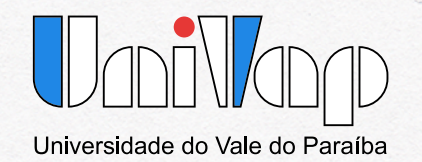

#### Prova on-line 26 de Junho Domingo, das 9h às 12h

O Processo Seletivo 2022 da Univap será realizado por meio de prova on-line com duração de até 3 (três) horas e estará disponível no site https://vestibular.univap.br no dia 26 de junho de 2022, domingo, com início às 9h e término às 12h.

Após iniciar a prova, o cronômetro começará a contar o tempo, por isso a prova não poderá ser interrompida até sua finalização.

O Processo Seletivo Univap 2022 avaliará os conhecimentos adquiridos na Educação Básica por meio de 40 (quarenta) questões objetivas abrangendo as disciplinas de Português, Inglês, Matemática, Biologia, Química, Física, História e Geografia e, ainda, uma redação.

As questões objetivas da prova apresentarão a seguinte distribuição: Língua Portuguesa e Matemática (8 questões cada); Biologia, Química, Inglês, Física, Geografia e História (4 questões cada).

Na Prova Objetiva, o candidato poderá navegar livremente nas questões de múltipla escolha. Atingido o horário final, a Prova Objetiva será enviada automaticamente da forma que estiver, ou seja, com as questões respondidas ou não. Se, antes disso, o candidato clicar no botão "Enviar tudo e terminar", o envio estará confirmado. Ao confirmar o envio da prova, o candidato não poderá mais alterar suas respostas.

Para redigir a **Redação**, o candidato deverá acessar o *link* correspondente e ler as instruções. A Redação deverá ser digitada, obrigatoriamente, no espaço indicado e deverá conter entre 80 e 300 palavras. Após finalizá-la, o candidato deverá clicar no botão de envio para entregar a sua redação.

Este manual apresenta instruções detalhadas sobre a configuração do **navegador** para acesso via **desktop**, bem como os procedimentos para a realização da prova on-line. Orientações para contato com nossa equipe técnica serão encontradas em destaque.

É importante que o acesso a essas informações seja realizado com antecedência em relação ao dia da prova.

## SUMÁRIO

| 1. CONFIGURANDO SEU NAVEGADOR PARA REALIZAR A PROVA ON-LINE | 4  |
|-------------------------------------------------------------|----|
| 1.1. Google Chrome                                          |    |
| 1.2. Microsoft Edge                                         |    |
| 1.3. Mozilla Firefox                                        | 17 |
| 2. REALIZANDO A PROVA ON-LINE                               | 22 |
| 2.1. Acessando o Sistema (Login)                            | 22 |
| 2.2. Entendendo o Processo de Realização da Prova On-line   | 25 |
| 2.3. Realizando o Treinamento para a Prova On-line          | 26 |
| 3. REALIZANDO A PROVA OBJETIVA                              | 27 |
| 3.1. Respondendo as questões                                | 28 |
| 3.2. Entregando a Prova Objetiva                            | 33 |
| 4. ACESSANDO A REDAÇÃO                                      | 34 |
| 4.1. Redigindo a Redação                                    | 35 |
| 4.2. Entregando a Redação                                   | 37 |
| 4.3. Substituindo o Texto de Redação                        | 39 |
| 5. SAINDO DO SISTEMA (LOGOUT)                               | 41 |
| 6. ASSISTÊNCIA AO CANDIDATO                                 | 42 |

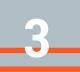

#### 1. CONFIGURANDO SEU NAVEGADOR PARA REALIZAR A PROVA ON-LINE

O ambiente de avaliação do **Processo Seletivo da Univap** funciona com qualquer navegador com as opções de *cookies* e *pop-ups* habilitadas e com o *JavaScript* atualizado. Caso seu navegador não esteja configurado desta forma, você deverá fazê-lo de preferência, antes do dia da prova.

Nas próximas seções, você encontra as instruções para configuração dos navegadores **Google Chrome**, **Microsoft Edge** e **Mozilla Firefox**. Confira a seção correspondente ao navegador que você utilizará para realizar a **Prova On-line**.

As imagens dos navegadores apresentadas a seguir, foram feitas a partir de um **desktop**.

#### **1.1. GOOGLE CHROME**

Abra o navegador *Google Chrome* e verifique se o seu navegador está com a última versão instalada. Para isso, clique em "**Personalizar e controlar o Google Chrome**" representado pelos três pontinhos localizados no canto superior direito.

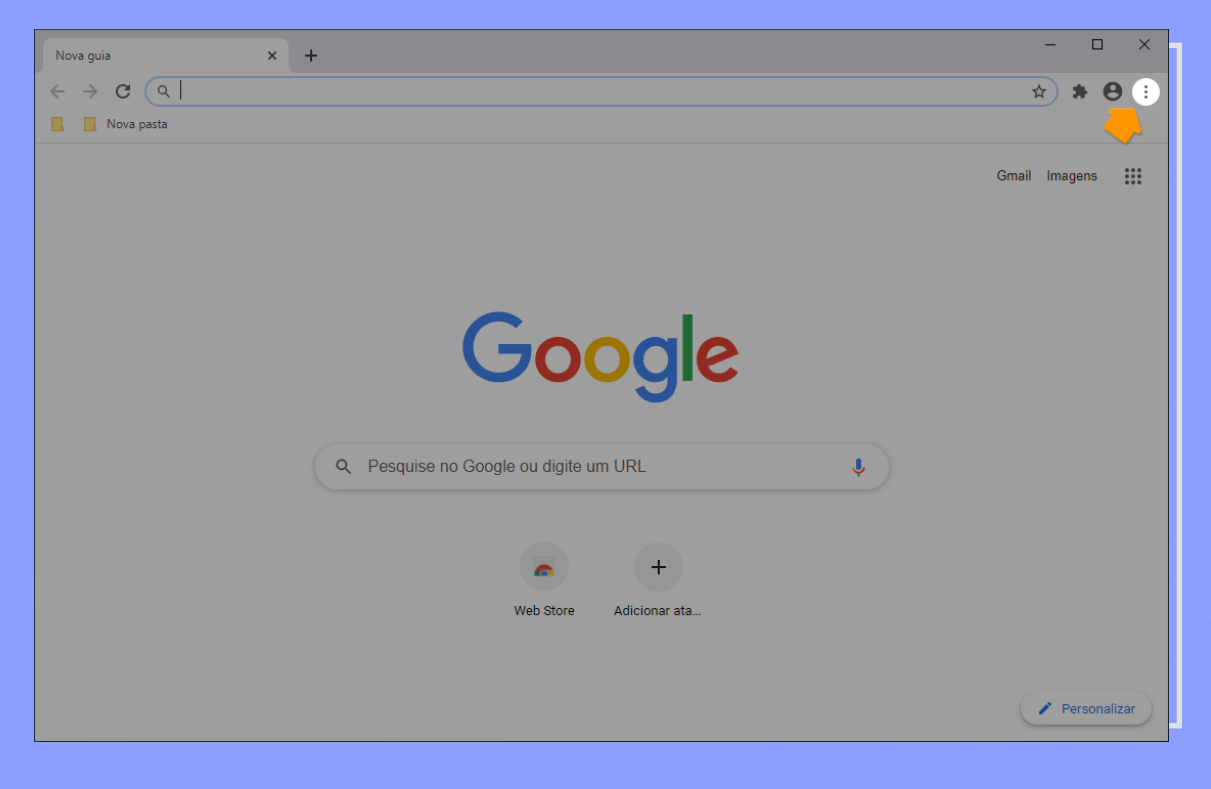

Coloque o cursor do mouse sobre "Ajuda" (1) e, em seguida, clique em "Sobre o Google Chrome" (2)

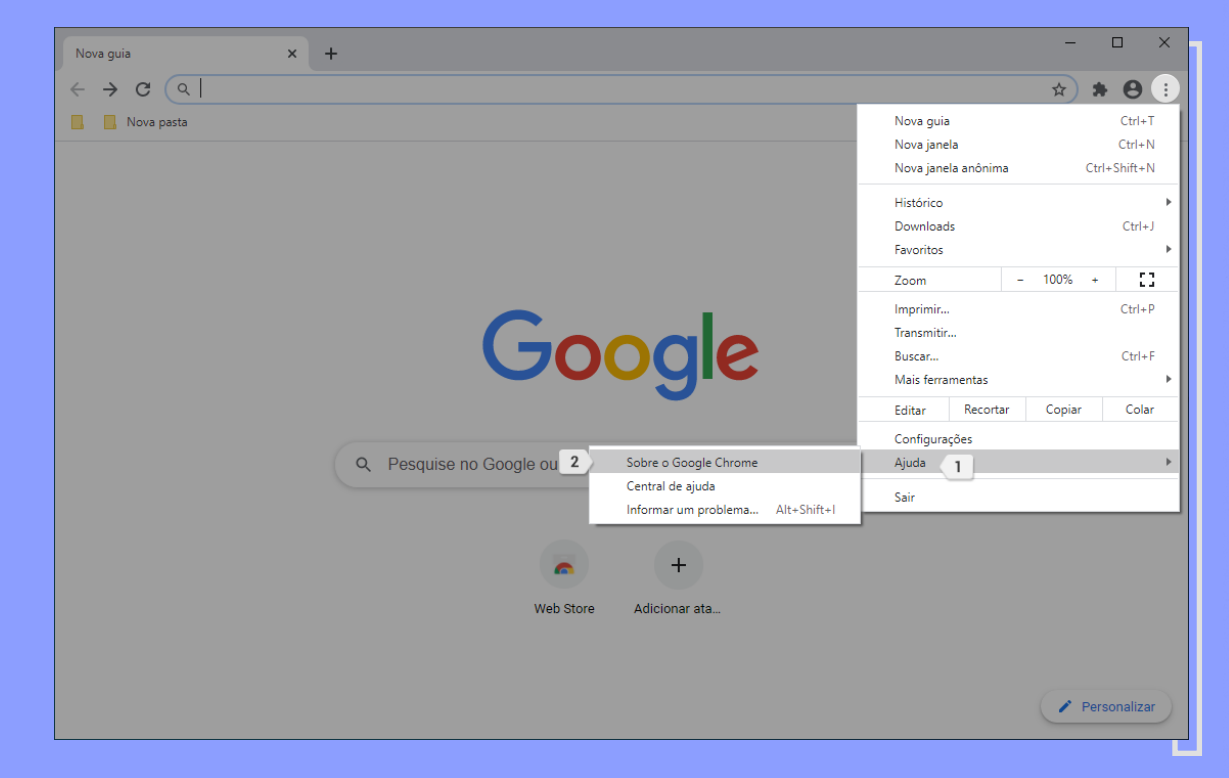

Aparecerá uma janela mostrando o número da versão. Caso o *Chrome* esteja com a última versão disponível, aparecerá escrito "**O Google Chrome está atualizado**". Caso contrário, o *Chrome* fará a atualização de forma automática e, após finalizar, solicitará a reinicialização do navegador.

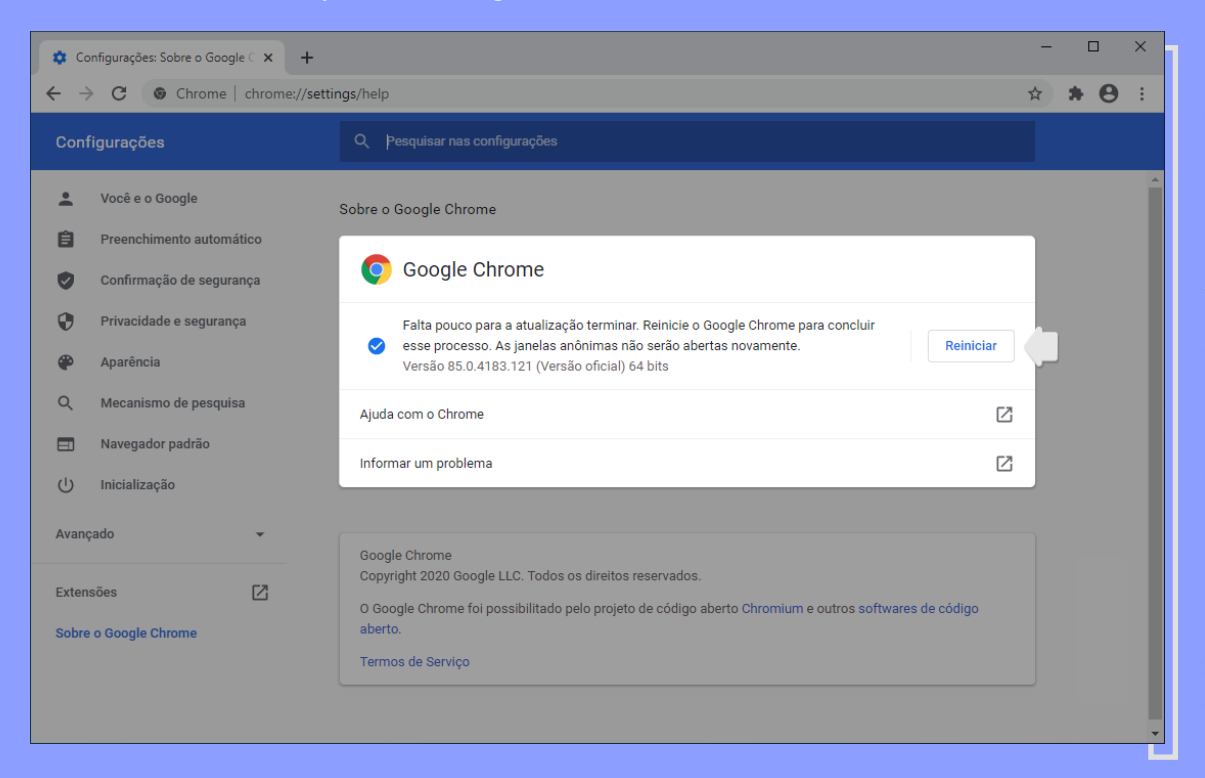

Se for este o seu caso, clique no botão "**Reiniciar**". A janela do *Chrome* fechará e abrirá novamente mostrando que "**O Google Chrome está atualizado**".

| configurações         |        | C Pesquisar nas comigurações                                                                                     |   |  |  |
|-----------------------|--------|----------------------------------------------------------------------------------------------------|---|--|--|
| Você e o Google       |        | Sobre o Google Chrome                                                                                            |   |  |  |
| Preenchimento autom   | iático |                                                                                                    |   |  |  |
| Confirmação de segui  | rança  | Ogeneration         Google Chrome                                                                                |   |  |  |
| Privacidade e seguran | iça    | O Google Chrome está atualizado                                                                                  |   |  |  |
| P Aparência           |        | Versão 86.0.4240.75 (Versão oficial) 64 bits                                                                     |   |  |  |
| Q Mecanismo de pesqui | isa    | Ajuda com o Chrome                                                                                               | Z |  |  |
| Navegador padrão      |        | Informar um problema                                                                                             | Z |  |  |
| IJ Inicialização      |        |                                                                                                    |   |  |  |
| wançado               | *      | Google Chrome<br>Copyright 2020 Google LLC. Todos os direitos reservados.                                        |   |  |  |
| xtensões              | Z      | O Google Chrome foi possibilitado pelo projeto de código aberto Chromium e outros softwares de código<br>aberto. |   |  |  |
| obre o Google Chrome  |        | Termos de Serviço                                                                                                |   |  |  |

Na mesma janela, verifique que na barra de cor azul, na parte superior, há o campo "Pesquisar nas configurações".

| 🔹 Configurações: Sobre o Google 🗆 🗙 🕂                                          |                                                                                                    |   | -   |     | ) | × |
|--------------------------------------------------------------------------------|----------------------------------------------------------------------------------------------------|---|-----|-----|---|---|
| $\leftrightarrow$ $\rightarrow$ $C$ $\odot$ Chrome   chrome://s                | ettings/help                                                                                                    | ☆ | ) 1 | • 6 | 3 | : |
| Configurações                                                                  | Q. Pesquisar nas configurações                                                                                                    |   |     |     |   |   |
| Você e o Google                                                                | Sobre o Google Chrome                                                                                                    |   |     |     |   |   |
| <ul> <li>Preenchimento automatico</li> <li>Confirmação de segurança</li> </ul> | Google Chrome                                                                                                    |   |     |     |   |   |
| <ul> <li>Privacidade e segurança</li> <li>Aparência</li> </ul>                 | O Google Chrome está atualizado<br>Versão 86.0.4240.75 (Versão oficial) 64 bits                                                       |   |     |     |   |   |
| Q Mecanismo de pesquisa                                                        | Ajuda com o Chrome                                                                                                    | Ø |     |     |   |   |
| Navegador padrão                                                               | Informar um problema                                                                                                    | Ø |     |     |   |   |
| ပံ Inicialização                                                               |                                                                                                    |   |     |     |   |   |
| Avançado 👻                                                                     | Google Chrome<br>Copyright 2020 Google LLC. Todos os direitos reservados.                                                             |   |     |     |   |   |
| Extensões                                                                      | O Google Chrome toi possibilitado pelo projeto de codigo aberto Chromium e outros softwares de codigo<br>aberto.<br>Termos de Serviço |   |     |     |   |   |
|                                                                                |                                                                                                    |   |     |     |   |   |

Nesse campo, digite *JavaScript*. Automaticamente, o *Chrome* mostrará os resultados da pesquisa. Um dos resultados é "**Configurações do site**", clique nele.

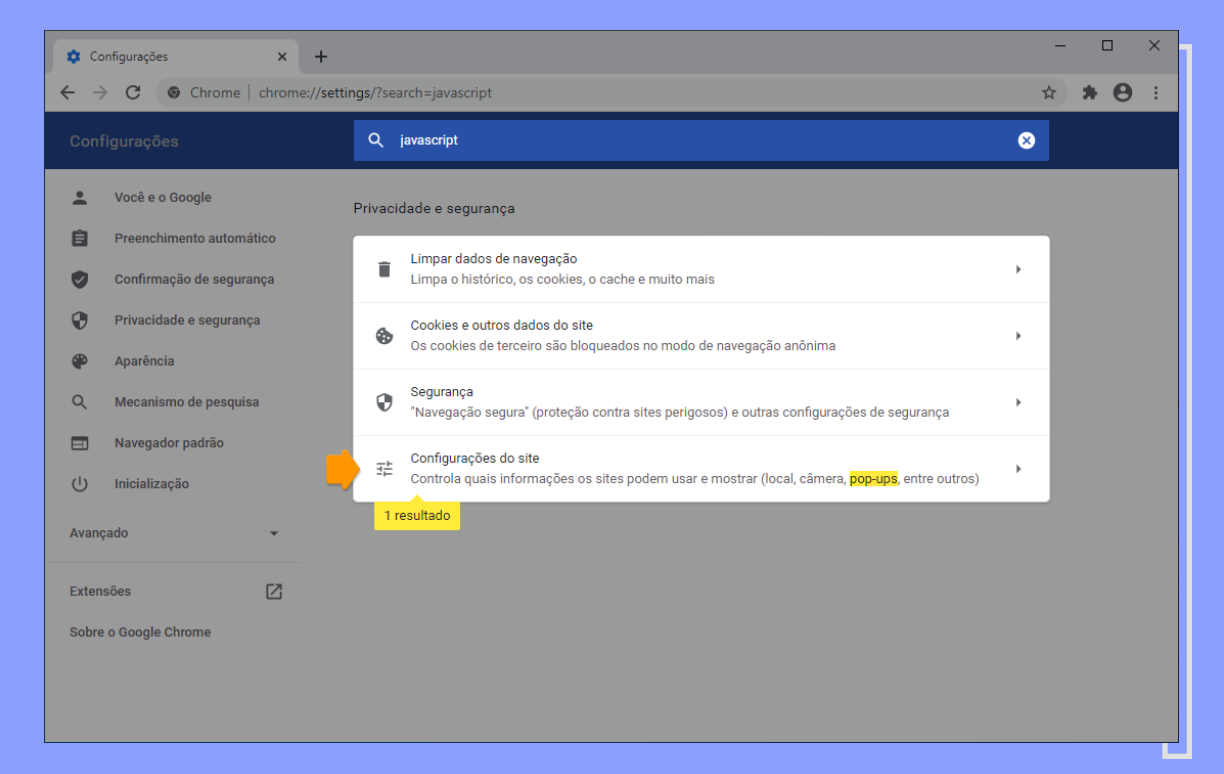

O Chrome mostrará a área "**Configurações do site**", mas caso não apresente o resultado esperado, você deverá rolar a página para baixo.

| 🔹 Configurações: Configurações do 🗙 🕂                                                                                                    |                                                              |                |
|----------------------------------------------------------------------------------------------------|--------------------------------------------------------------|----------------|
| $\epsilon  ightarrow {f C}$ ( $igodoldsymbol{igodoldsymbol{igodoldsy$ | ngs/content?search=javascript                                | ☆ <b>* ⊖</b> : |
| Configurações                                                                                                    | Q javascript                                                 |                |
| <ul> <li>Você e o Google</li> <li>Preenchimento automático</li> </ul>                                                                                                    | <ul> <li>← Configurações do site</li> </ul>                  | Â              |
| <ul> <li>Confirmação de segurança</li> <li>Privacidade e segurança</li> <li>Aparência</li> <li>Mecanismo de pesquisa</li> <li>Navegador padrão</li> </ul>                                                                                                    |                                                              |                |
| U Inicialização<br>Avançado 🗸                                                                                                    | Atividade recente<br>Não há permissões com mudanças recentes |                |
| Extensões 🔀                                                                                                    | Ver permissões e dados armazenados em sites                  |                |
|                                                                                                    | Permissões                                                   |                |

Se o "JavaScript" aparecer como "Permitido" você não precisa alterar a configuração.

| 🔹 Configurações: Configurações do 🗙 🕂            |                                                                                                    |   | - 0  | ×          |
|--------------------------------------------------|----------------------------------------------------------------------------------------------------|---|------|------------|
| ← → C                                            | ← → C                                                                                                    |   | )* 6 | <b>)</b> : |
| Configurações                                    | Q javascript                                                                                                    | 8 |      |            |
| Você e o Google     Preenchimento automático     | Sincronização em segundo plano     Permitir que sites fechados recentemente concluam o envio e o recebimento de dados  Outras nermissões | • |      | Â          |
| Confirmação de segurança Privacidade e segurança | Conteúdo                                                                                                    |   |      |            |
| Q Mecanismo de pesquisa                          | Cookies e dados do site<br>Os cookies de terceiro são bloqueados no modo de navegação anônima                                            | • |      |            |
| Navegador padrão     Inicialização               | <>> JavaScript<br>Permitido                                                                                                    | • |      |            |
| Avançado 👻                                       | Flash<br>Impedir que sites executem Flash                                                                                                | • |      |            |
| Extensões                                        | Exibir todos                                                                                                    | • |      |            |
| Sobre o Google Chrome                            | Pop-ups e redirecionamentos<br>Bioqueado                                                                                                 | • |      |            |
|                                                  | Mais configurações de conteúdo                                                                                                    | ~ |      |            |

Caso contrário, clique sobre o texto "**JavaScript**" que está grifado ou na seta ao lado. A coluna da direita mudará. Clique no interruptor para habilitar e ficar como mostra a figura a seguir.

| Configurações: JavaScript × +                                                  |                         |             |  |  |
|--------------------------------------------------------------------------------|-------------------------|-------------|--|--|
| ← → C S Chrome   chrome://settings/content/javascript?search=javascript ☆      |                         |             |  |  |
| Configurações                                                                  | Q javascript            | 8           |  |  |
| L Você e o Google                                                              | ← JavaScript            | Q Pesquisar |  |  |
| <ul> <li>Preenchimento automático</li> <li>Confirmação de segurança</li> </ul> | Permitido (recomendado) | -           |  |  |
| Privacidade e segurança                                                        | Bloquear                | Adicionar   |  |  |
| <ul> <li>Aparência</li> <li>Q. Mecanismo de pesquisa</li> </ul>                | Nenhum site adicionado  |             |  |  |
| Navegador padrão                                                               | Permitir                | Adicionar   |  |  |
| U Inicialização                                                                | Nenhum site adicionado  |             |  |  |
| Avançado 👻                                                                     |                         |             |  |  |
| Extensões                                                                      |                         |             |  |  |
| Sobre o Google Chrome                                                          |                         |             |  |  |
|                                                                                |                         |             |  |  |

Para habilitar as caixas de **"Pop-ups**", basta digitar a palavra **"pop-ups**" no campo **"Pesquisar nas configurações**". Automaticamente, o *Chrome* mostrará os resultados da pesquisa. Um dos resultados é **"Configurações do site**", clique nele.

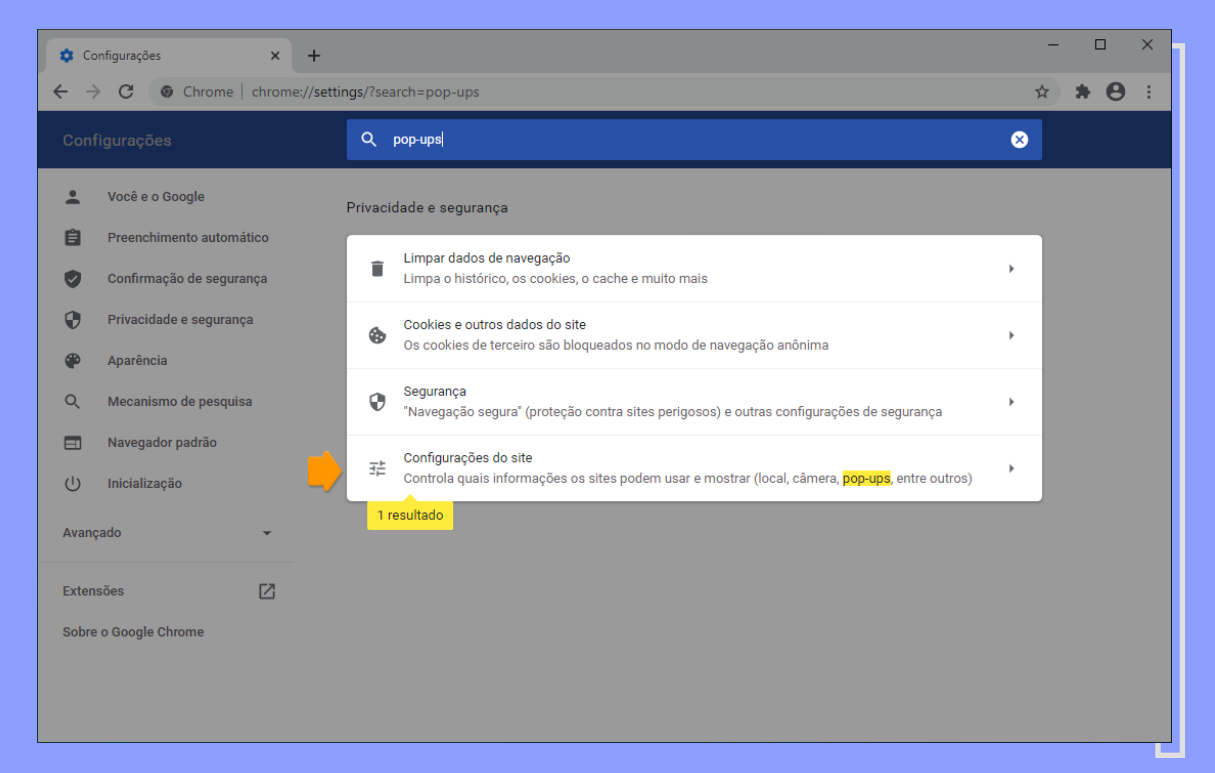

Se o resultado não ficar visível, role a página para baixo. Se aparecer "**Permitido**", você não precisa modificar a configuração.

| 🔹 Configurações: Configurações do 🗙 🕂                             |                                                                                                    | - 🗆 ×          |
|-------------------------------------------------------------------|----------------------------------------------------------------------------------------------------|----------------|
| $\leftrightarrow$ $\rightarrow$ C $\odot$ Chrome   chrome://setti | ngs/content?search=pop-ups                                                                          | <b>☆ * 0</b> : |
| Configurações                                                     | Q pop-ups                                                                                           | 8              |
| Você e o Google     Preenchimento automático                      | Outras permissões                                                                                   | ~              |
| Confirmação de segurança Privacidade e segurança Aparência        | Conteúdo Cookies e dados do site Os cookies de terceiro são bloqueados no modo de navegação anônima | •              |
| Q Mecanismo de pesquisa                                           | JavaScript<br>Permitido                                                                             | •              |
| Navegador padrão     Inicialização                                | Flash<br>Impedir que sites executem Flash                                                           | •              |
| Avançado 👻                                                        | Exibir todos                                                                                        | <b>→</b>       |
| Extensões                                                         | Pop-ups e redirecionamentos<br>Bloqueado                                                            | •              |
|                                                                   | Mais configurações de conteúdo                                                                      | •              |

Caso apareça "**Bloqueado**", clique sobre o texto "**Pop-ups e redirecionamentos**" que está grifado ou na seta ao lado. A coluna da direita mudará. Para habilitar clique no interruptor para ele ficar como mostra a figura a seguir.

| Configurações: Pop-ups e redire: × +                                         |                               |             |  |  |
|------------------------------------------------------------------------------|-------------------------------|-------------|--|--|
| ←     →     C     © Chrome   chrome://settings/content/popups?search=pop-ups |                               |             |  |  |
| Configurações                                                                | Q pop-ups                     | 8           |  |  |
| L Você e o Google                                                            | ← Pop-ups e redirecionamentos | Q Pesquisar |  |  |
| Preenchimento automático                                                     |                               |             |  |  |
| Confirmação de segurança                                                     | Permitido                     |             |  |  |
| Privacidade e segurança                                                      | Bloquear                      | Adicionar   |  |  |
| 🕐 Aparência                                                                  | Nanhum site adicionado        |             |  |  |
| Q Mecanismo de pesquisa                                                      |                               |             |  |  |
| Navegador padrão                                                             | Permitir                      | Adicionar   |  |  |
| U Inicialização                                                              | Nenhum site adicionado        |             |  |  |
| Avançado 👻                                                                   |                               |             |  |  |
| Extensões                                                                    |                               |             |  |  |
| Sobre o Google Chrome                                                        |                               |             |  |  |
|                                                                              |                               |             |  |  |
|                                                                              |                               |             |  |  |
|                                                                              |                               |             |  |  |

Tudo pronto! Agora digite, na barra de endereços do navegador, "vestibular.univap.br"

| 🔅 Configurações: Pop-ups e redirec 🗙 🕂                   |                        | - 🗆 X        |
|----------------------------------------------------------|------------------------|--------------|
| $\leftarrow$ $ ightarrow$ C $\odot$ vestibular.univap.br |                        | <b>* 0</b> : |
| Configuraç 🛇 vestibular.univap.br                        |                        |              |
| ۹ vestibular.univap.br - P                               | esquisa do Google      |              |
| Você Sconteudo.unipe.br/ves                              | ibular                 |              |
| Preenchimento automatico                                 |                        |              |
| Confirmação de segurança                                 | Permitido              | -            |
| Privacidade e segurança                                  | Bloquear               | dicionar     |
| P Aparência                                              |                        |              |
| Q Mecanismo de pesquisa                                  | vennum site adicionado |              |
| Navegador padrão                                         | Permitir               | dicionar     |
| U Inicialização                                          | Nenhum site adicionado |              |
| Avançado 👻                                               |                        |              |
| Extensões                                                |                        |              |
| Sobre o Google Chrome                                    |                        |              |
|                                                          |                        |              |
|                                                          |                        |              |
|                                                          |                        |              |

#### 1.2. Microsoft Edge

Abra o navegador *Microsoft Edge* e verifique se o seu navegador está com a última versão instalada. Para isso, clique em "**Configurações e mais (Alt + F)**" representado pelos três pontinhos localizados no canto superior direito.

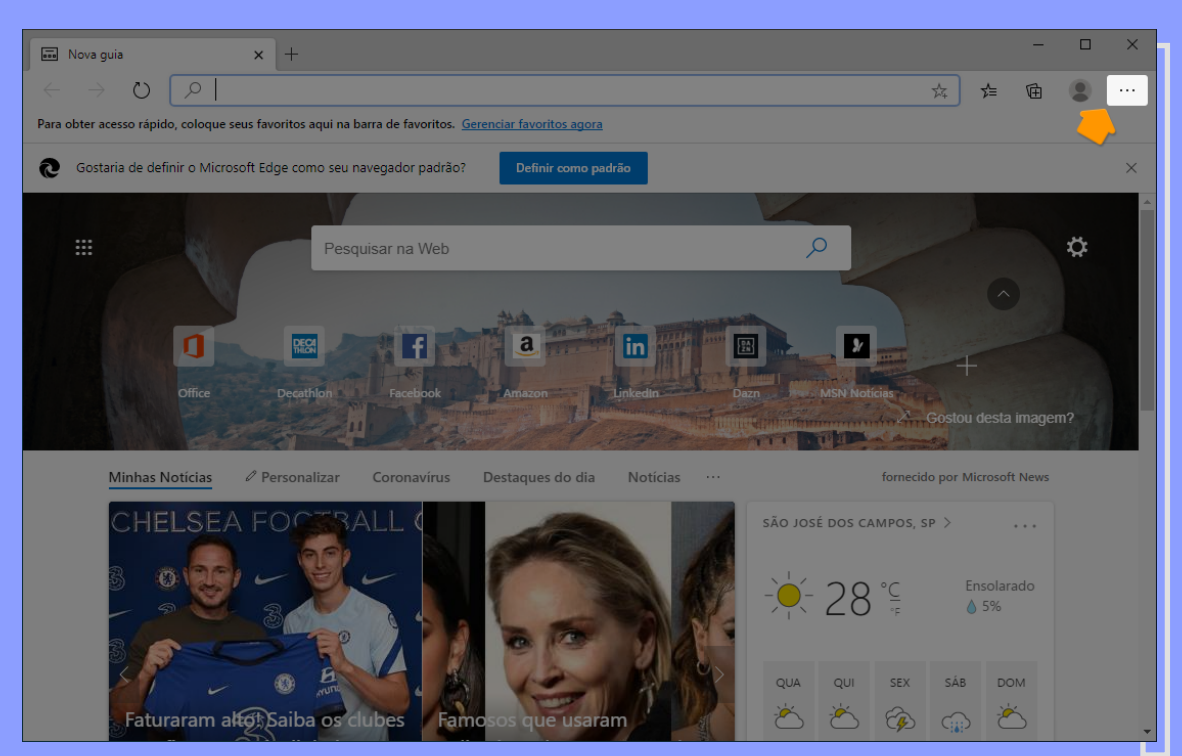

#### Coloque o cursor do mouse sobre "Ajuda e comentários".

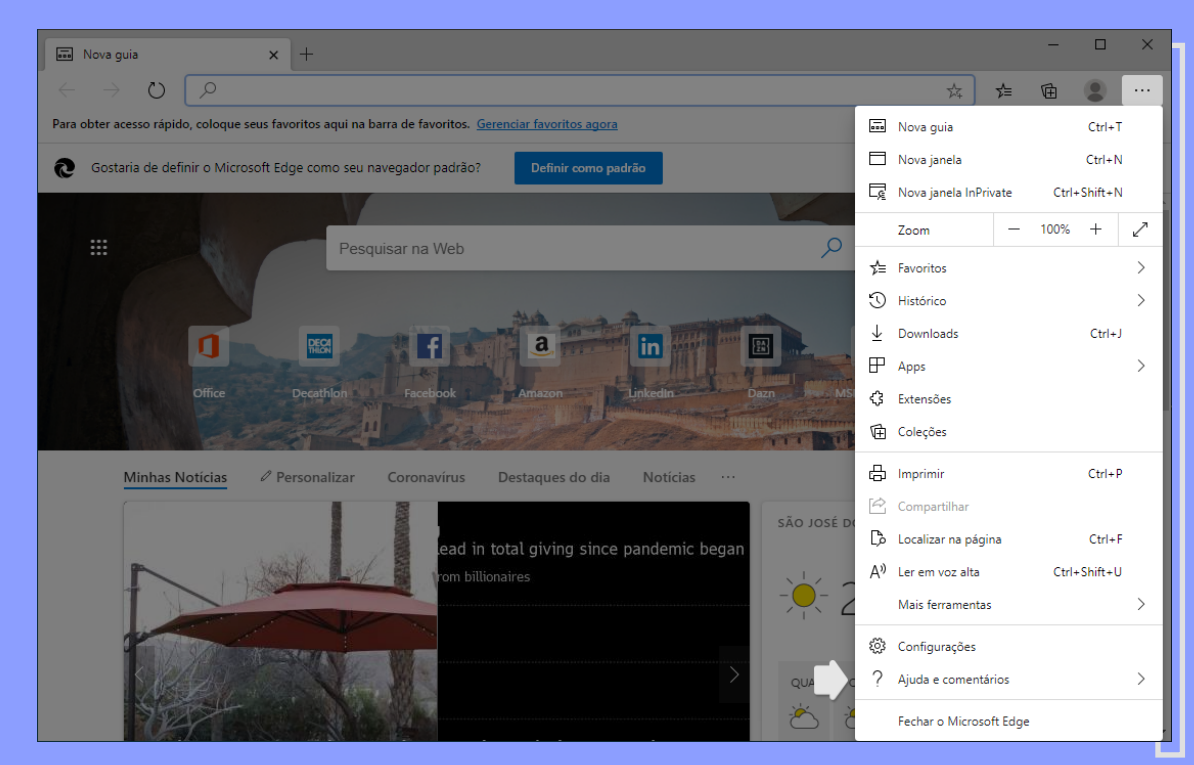

Em seguida, clique em "Sobre o Microsoft Edge".

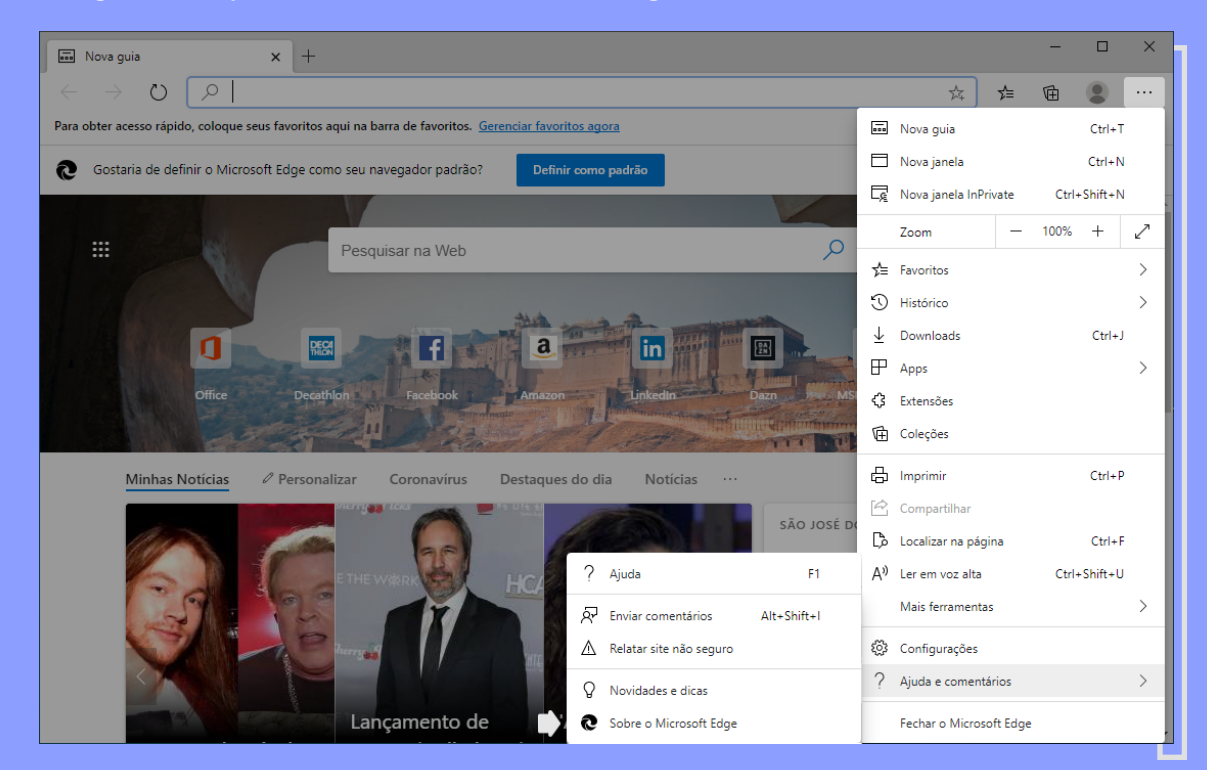

O número da versão instalada será apresentado na tela. Caso o *Microsoft Edge* esteja com a última versão disponível, o sistema mostrará a mensagem "**O Microsoft Edge está atualizado**". Caso contrário, o *Edge* fará a atualização de forma automática e, após finalizar, solicitará que você reinicie o navegador.

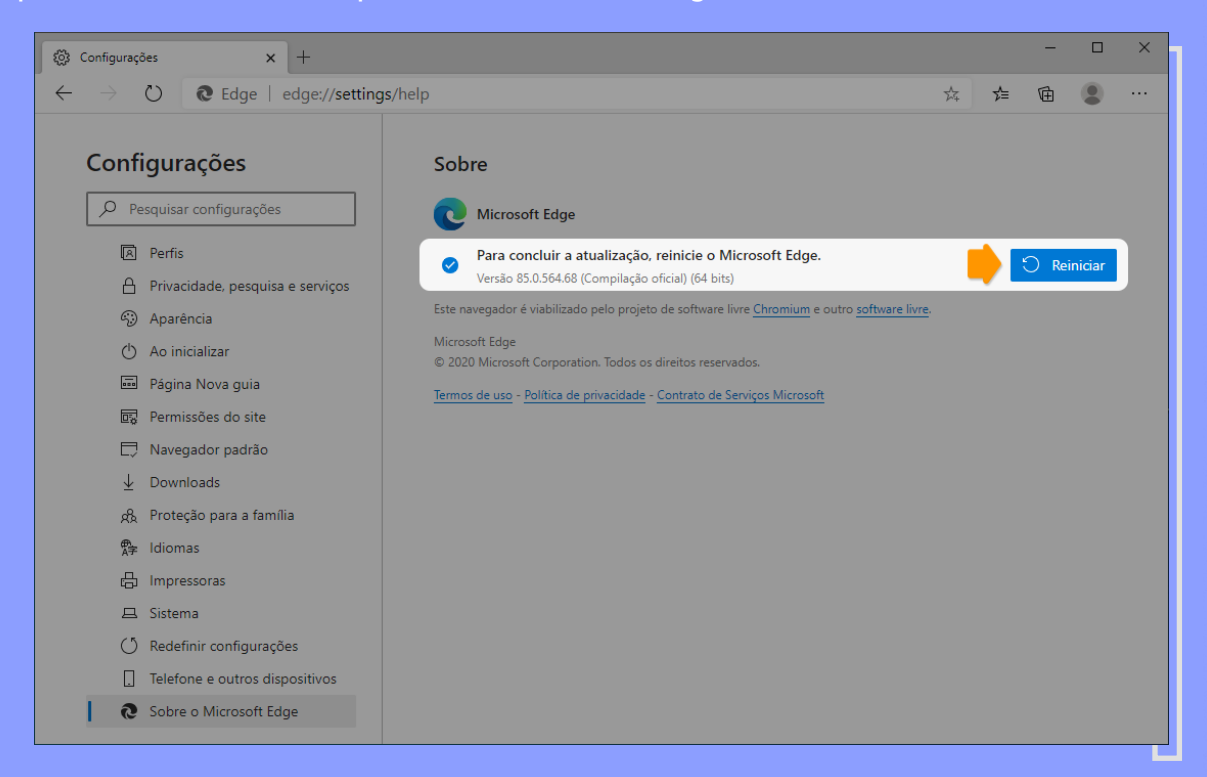

Se necessário, clique no botão "**Reiniciar**". Logo, a janela do *Edge* fechará e abrirá novamente mostrando que "**O Microsoft Edge está atualizado**".

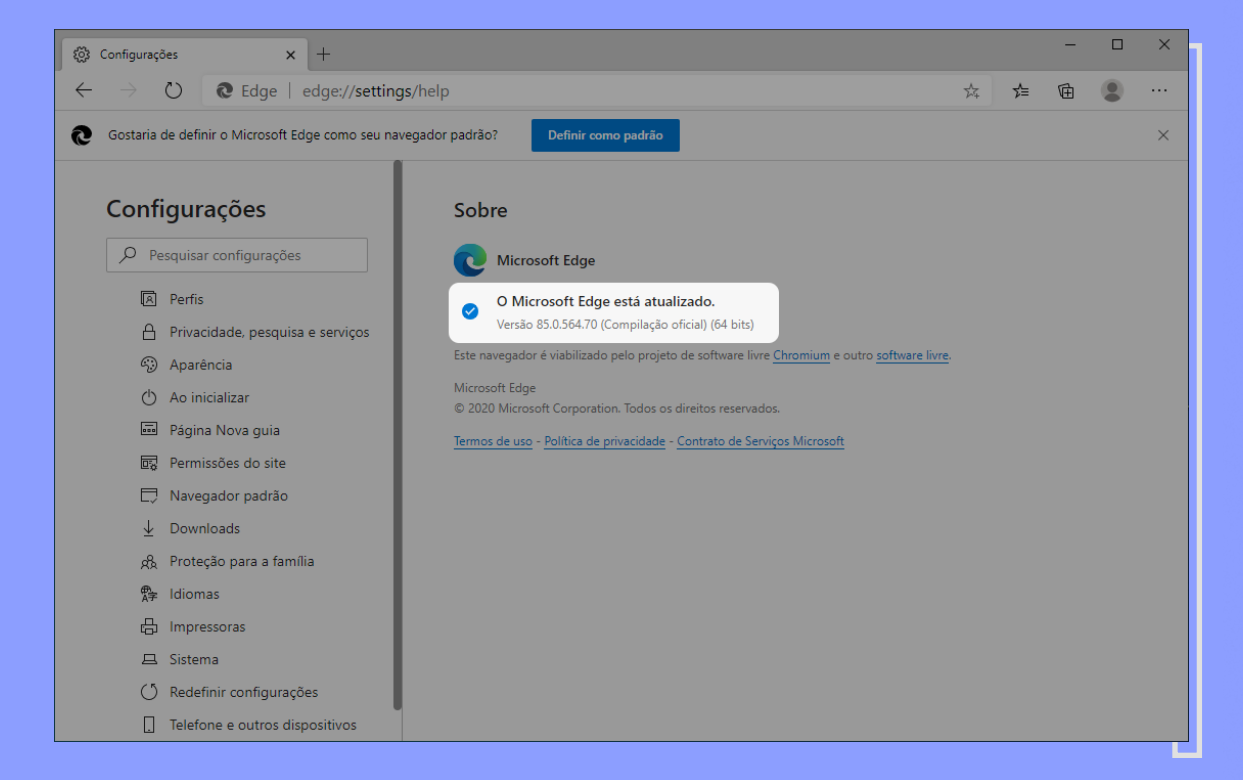

Na mesma janela, verifique que na coluna da esquerda há o campo "Pesquisar configurações".

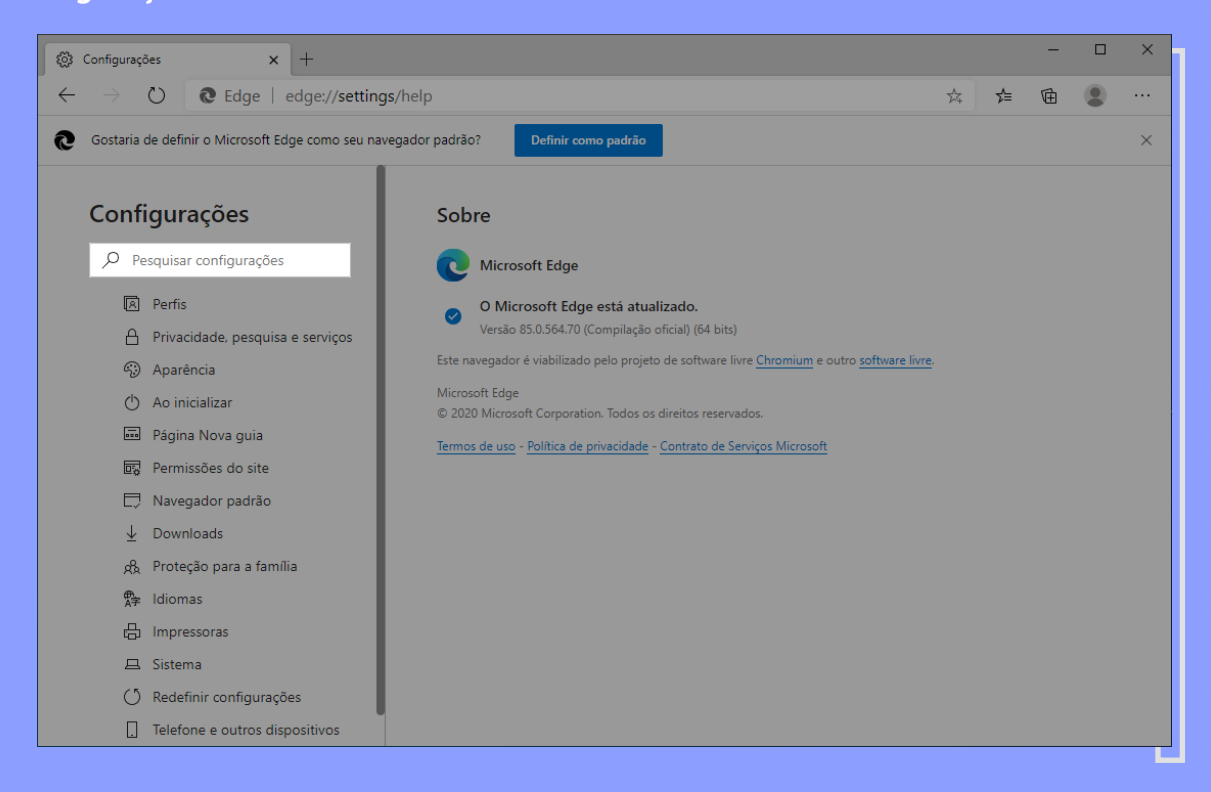

Nesse campo, digite "*javascript*". Automaticamente o Edge mostrará os resultados da pesquisa. Um dos resultados é "*JavaScript*". Se ele aparecer "**Permitido**" você não precisará alterar as configurações.

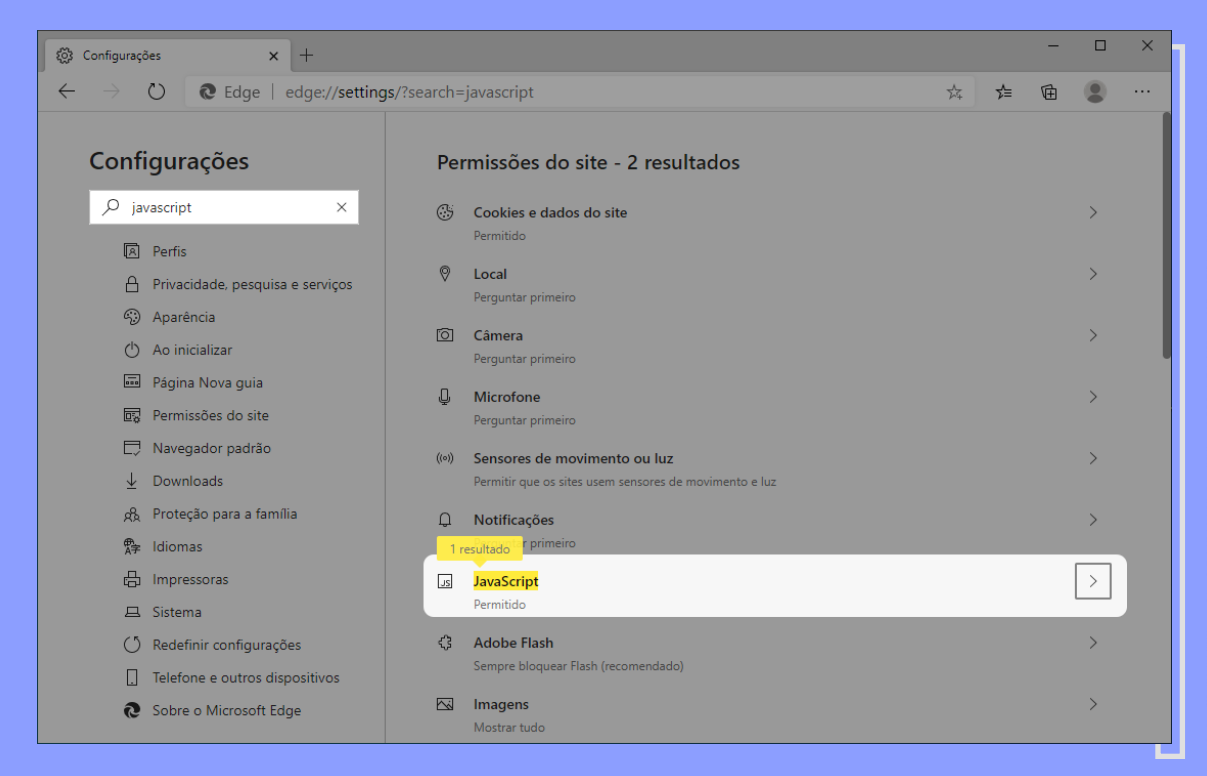

Caso contrário, clique sobre o texto "*JavaScript*" que está grifado ou na seta ao lado. A coluna da direita mudará. Para habilitar o *JavaScript* clique no interruptor para ele ficar configurado como na figura a seguir.

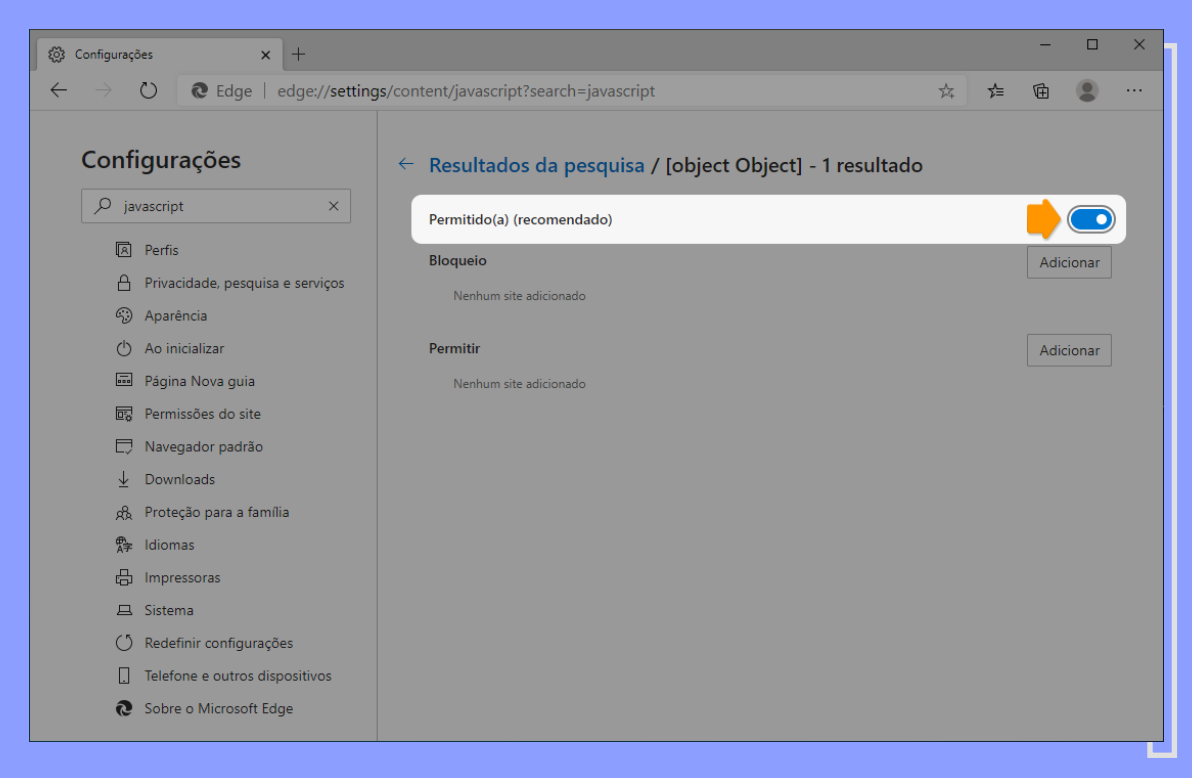

Para habilitar os "*Pop-ups*", basta digitar a palavra "*pop-ups*" no campo "*Pesquisar* configurações".

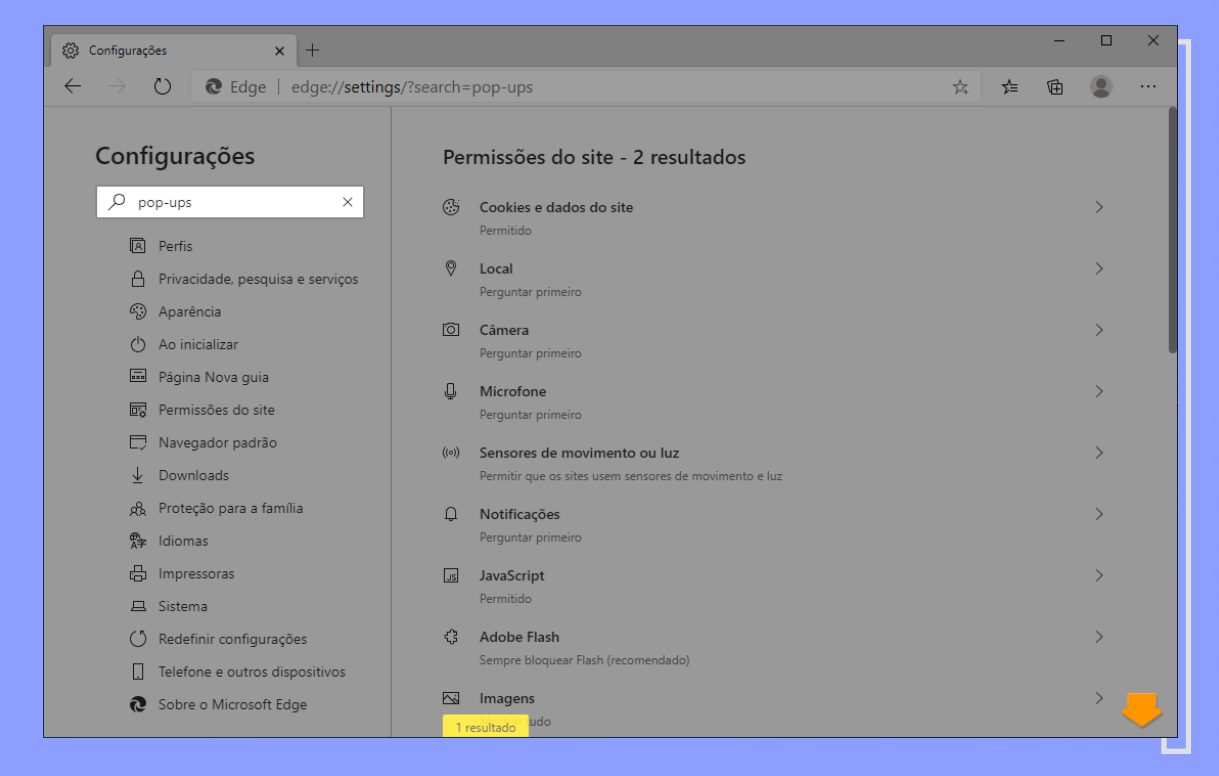

Se o resultado não ficar visível, role a página para baixo. Se aparecer como "**Permitido**" você não precisa alterar a configuração.

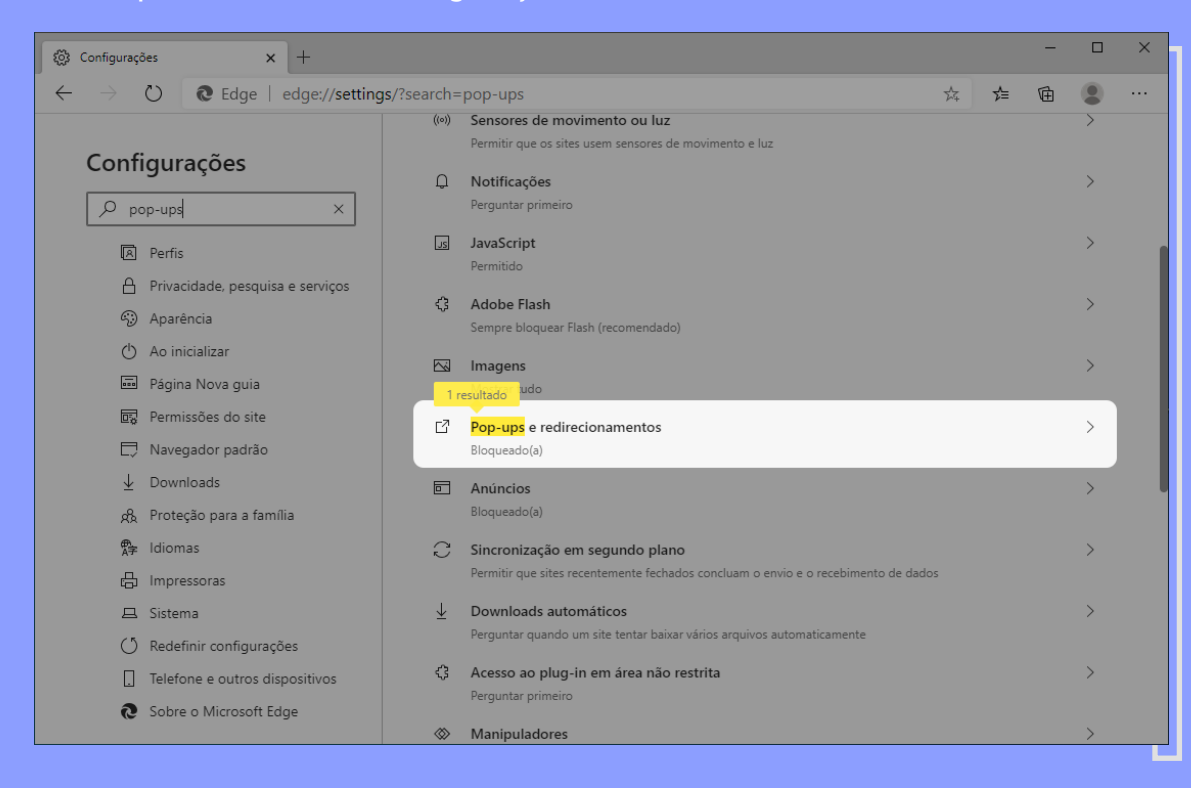

Se este não for o seu caso, clique sobre o texto "**Pop-ups e redirecionamentos**" que está grifado ou na seta ao lado. A coluna da direita mudará. Para habilitar os *pop-ups*, clique no interruptor para ele ficar como mostrado na figura a seguir.

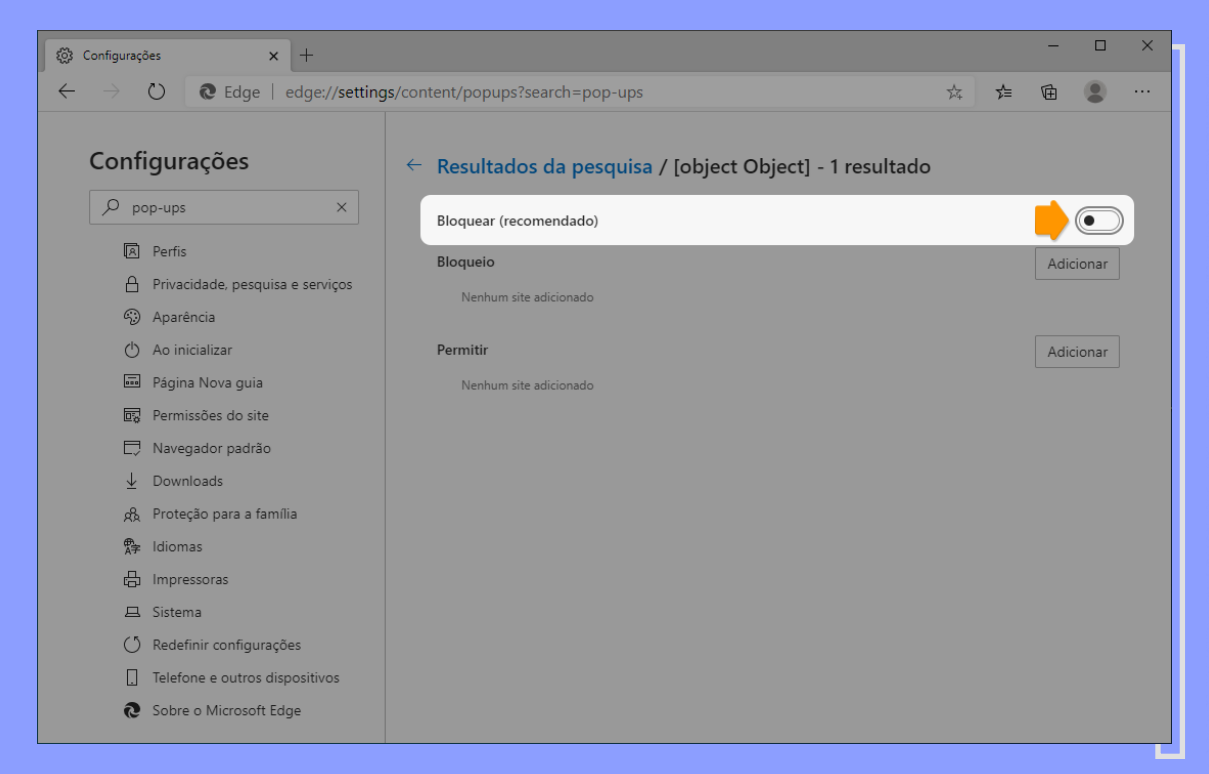

Tudo pronto! Agora digite, na barra de endereços do navegador, "vestibular.univap.br".

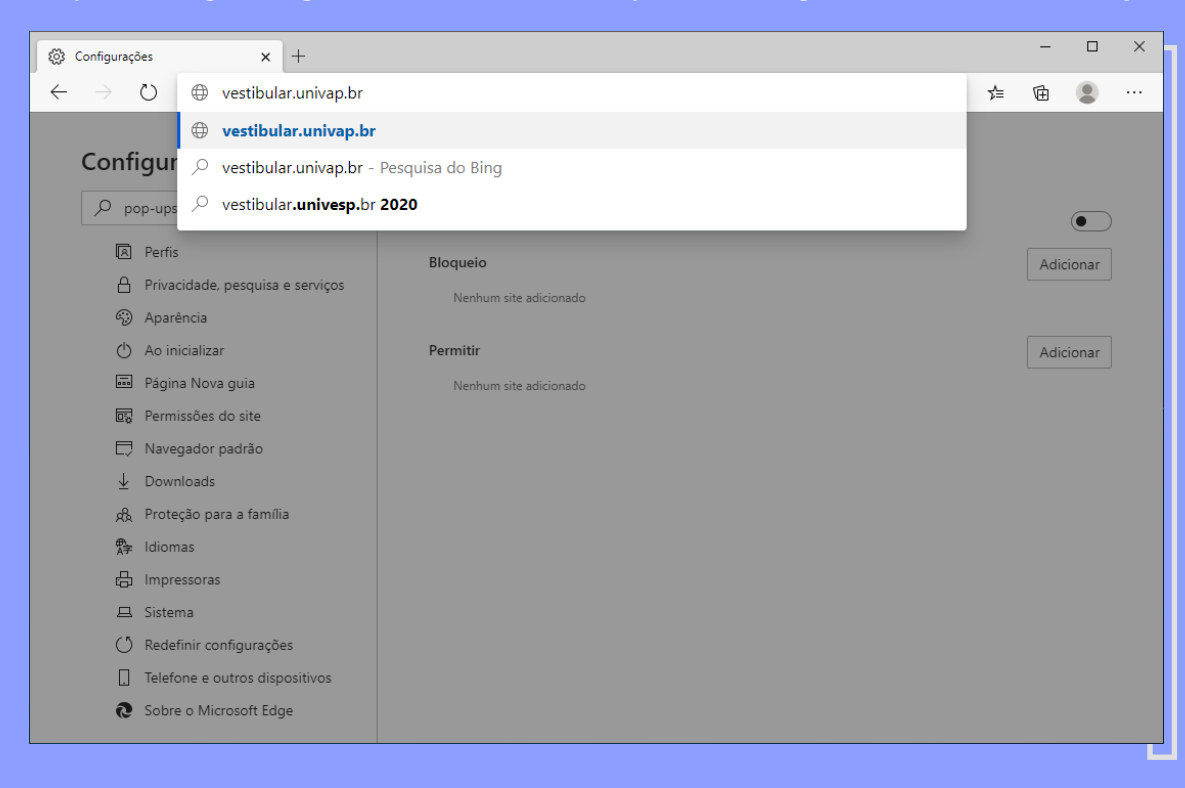

\_\_\_\_\_16

#### 1.3. Mozilla Firefox

Abra o navegador *Mozilla Firefox* e verifique se seu equipamento está com a última versão instalada. Para tanto, clique em "Abrir menu" representado pelas três barras horizontais localizadas no canto superior direito.

| 😻 Nova aba | × +                                                                                           | - 🗆 X      |
|------------|-----------------------------------------------------------------------------------------------|------------|
| (←) → ⊂ ŵ  | 🔍 Pesquise com Google ou digite um endereço                                                   | III\ 🗉 🔍 🖃 |
|            |                                                                                               | 🚽 ^        |
|            | G Pesquisar na web →                                                                          |            |
|            |                                                                                               |            |
|            | Sites preferidos 👻 ***                                                                        |            |
|            |                                                                                               |            |
|            |                                                                                               |            |
|            |                                                                                               |            |
|            | youtube tacebook wikipedia reddit amazon twitter                                              |            |
|            | ✤ Destaques ➤                                                                                 |            |
|            |                                                                                               |            |
|            |                                                                                               |            |
|            | 5                                                                                             |            |
|            | Comece a navegar e mostraremos aqui alguns ótimos                                             |            |
|            | artigos, vídeos e outras páginas que você visitou<br>recentemente ou adicionou aos favoritos. |            |
|            |                                                                                               |            |
|            |                                                                                               |            |
|            |                                                                                               | ¥          |

#### Clique em "Ajuda".

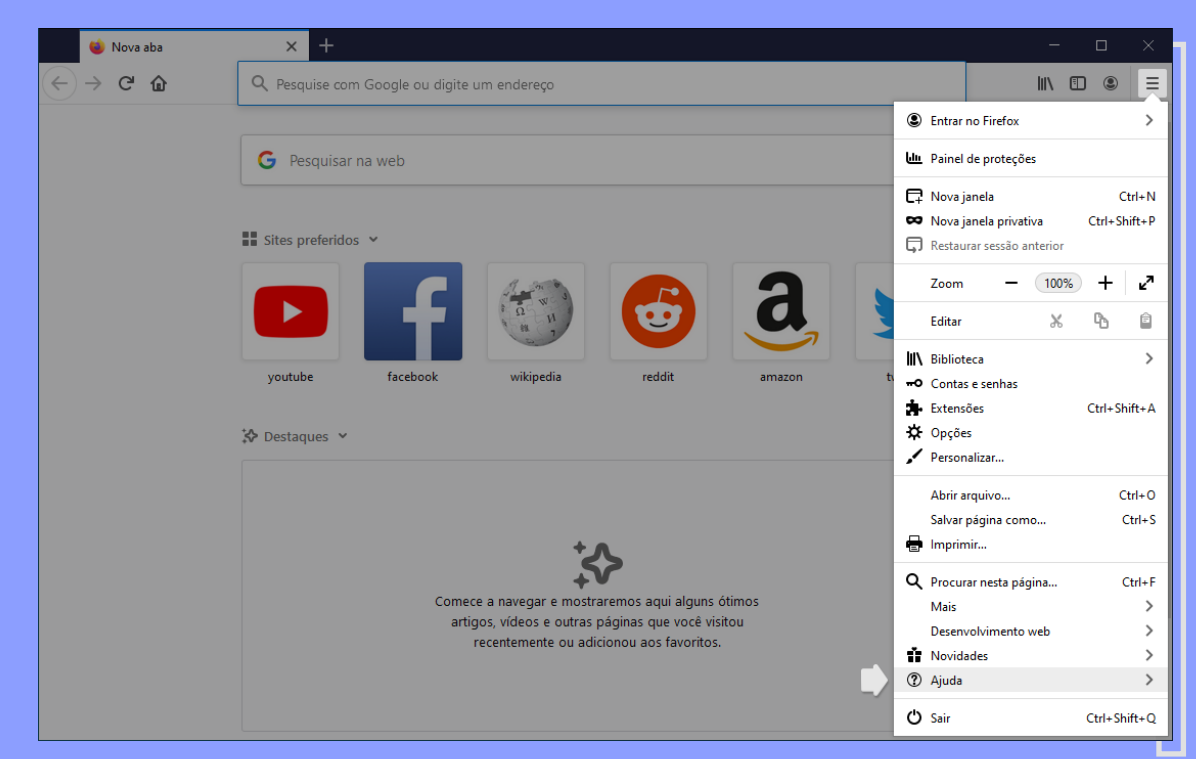

Em seguida, clique em "Sobre o Firefox".

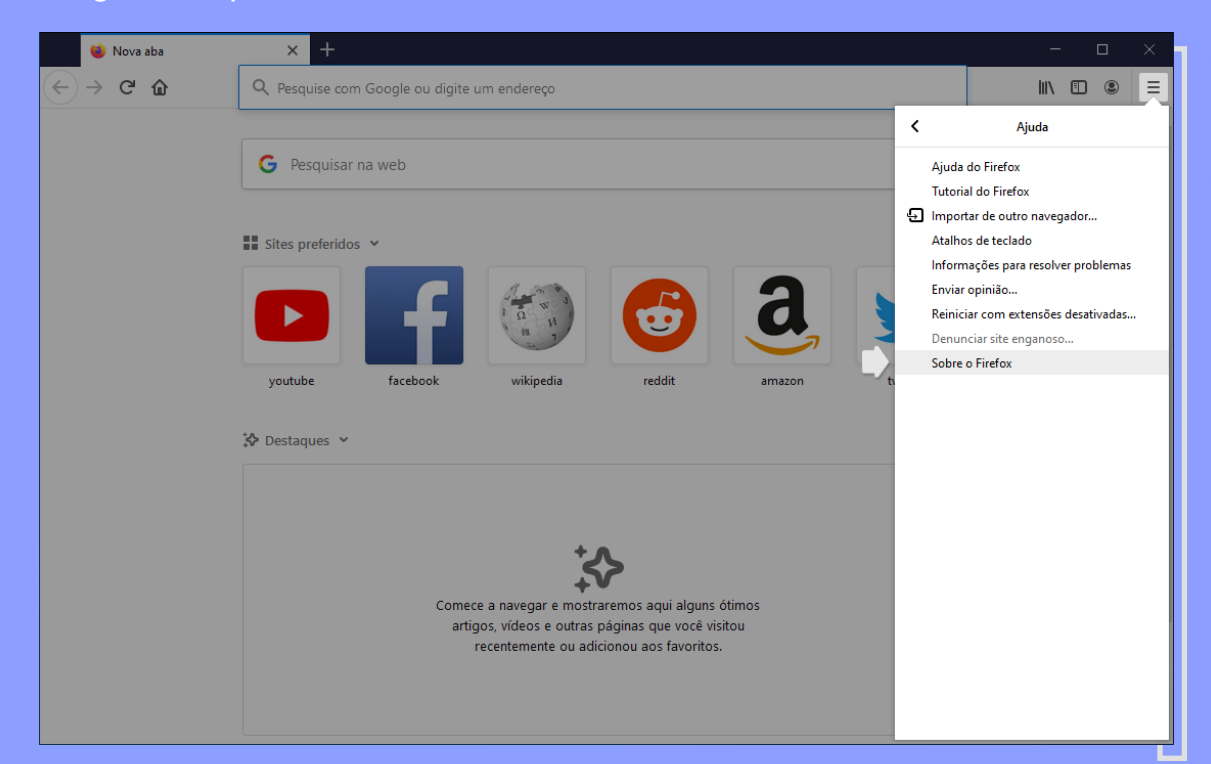

O número da versão instalada será apresentado na janela. Caso o *Firefox* esteja com a última versão disponível, aparecerá **"O Firefox está atualizado**". Caso contrário, aparecerá um *link* para que você possa atualizá-lo.

| 📦 Nova aba | × +                                                                                                    | - 🗆 X      |
|------------|----------------------------------------------------------------------------------------------------|------------|
| (←) → C' ŵ | Q. Pesquise com Google ou digite um endereço                                                           | III\ 🗊 🍭 ☰ |
|            | G     Pesquisar na web                                                                                 | *          |
|            | sobre o Mozilla Firefox X X                                                                            |            |
|            | bes     bes     Informações de licenciamento     Direitos do usuário final     Política de privacidade |            |
|            | O Firefox e seus logos são marcas registradas da Fundação Mozila.                                      |            |
|            | artigos, videos e outras páginas que vocé visitou<br>recentemente ou adicionou aos favoritos.          |            |

Para habilitar os "**Pop-ups**", caso você esteja na página principal, clique em "**Personalizar sua página de nova aba**" representada pela engrenagem localizada perto do canto superior direito.

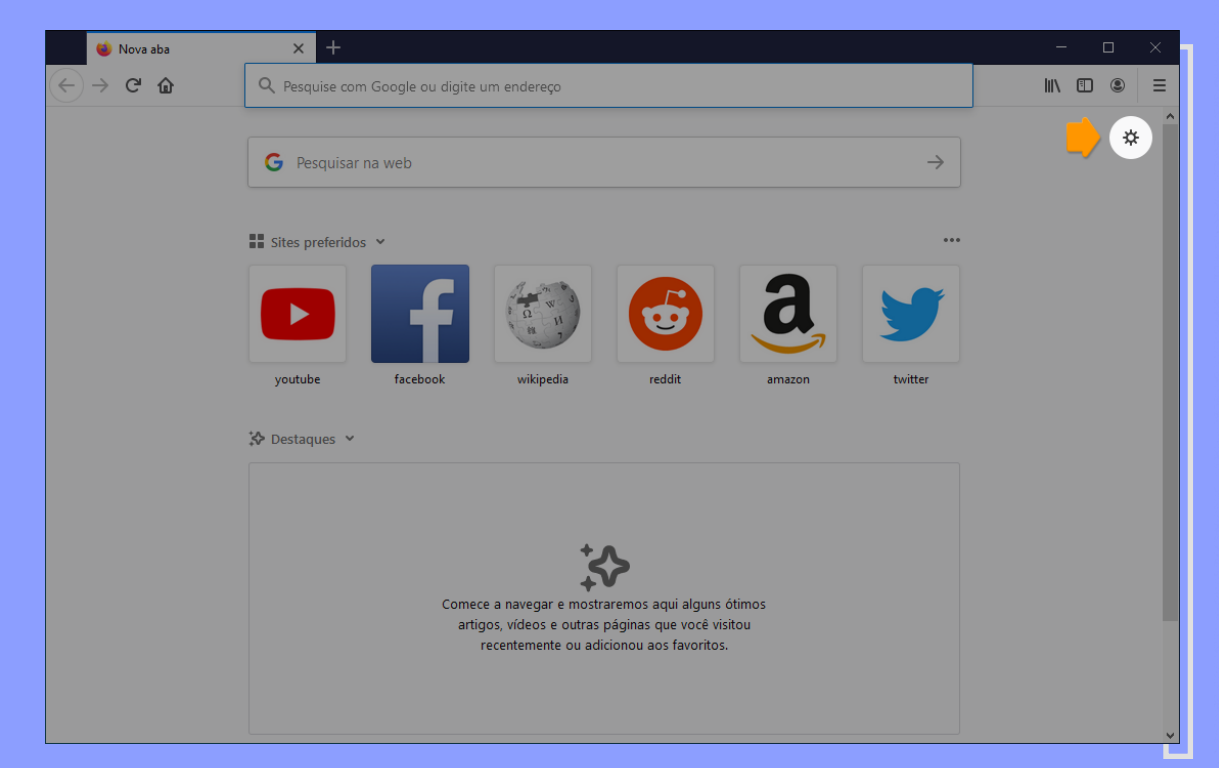

#### Clique em "Pesquisar em opções" e digite "popup"

| 3            | 🕻 Opções                            | × +                                                                                                    | - 🗆 X      |
|--------------|-------------------------------------|----------------------------------------------------------------------------------------------------|------------|
| $\leftarrow$ | )<br>С ф                            | Sirefox about:preferences#home                                                                                                    | ☆ ॥\ 🗊 🛎 🗏 |
|              |                                     | ③ Seu navegador está sendo gerenciado por nossa organização. Pesquisar em opções                                                                                                    |            |
| ¥            | 🕻 Geral                             | Início                                                                                                    |            |
| 6            | Início                              | Novas janelas e abas                                                                                                    |            |
| C            | 🞗 Pesquisa                          | Escolha o que ver quando abrir a página inicial, novas janelas e novas abas.                                                                                                    |            |
| 6            | Privacidade e<br>Segurança          | Página inicial e novas janelas Página inicial do Firefox (padrão)                                                                                                    | ~          |
| Ŕ            | Sync Sync                           | Novas abas Página inicial do Firefox (padrão)                                                                                                    | ~          |
|              |                                     | Conteúdo inicial do Firefox<br>Escolha que conteúdo você quer na tela inicial do Firefox.           Image: Content of the second second sec |            |
| ź            | <ul> <li>Extensões e Ter</li> </ul> | as                                                                                                    | a •        |
| (            | Suporte Firefox                     | ✓ Sestaques                                                                                                    |            |
|              |                                     | Uma seleção de sites que você salvou ou visitou 1 linha                                                                                                    | a <b>*</b> |

Aparecerá ressaltado onde foi encontrado esse texto, mais especificamente em "Bloquear janelas popup".

Recomenda-se habilitar essa opção para a realização da prova.

| 🔆 Opções                                 | × +                                                              |                       | - 🗆 ×   |
|------------------------------------------|------------------------------------------------------------------|-----------------------|---------|
| $\leftrightarrow$ > C' $\textcircled{a}$ | Firefox about:preferences#searchResults                          | ជ                     | \ 🗊 🔹 ≡ |
|                                          | Seu navegador está sendo gerenciado por nossa organização. Popup | 0                     | 1       |
| 🔅 Geral                                  | Resultados da pesquisa                                           |                       |         |
| f Início                                 | Permissões                                                       |                       |         |
| <b>Q</b> Pesquisa                        | Localização                                                      | <u>C</u> onfigurações |         |
| • Privacidade e                          | Câmera                                                           | <u>C</u> onfigurações |         |
| Segurança                                | Juicrofone                                                       | <u>C</u> onfigurações |         |
| 🕄 Sync                                   | Notificações Saiba mais                                          | <u>C</u> onfigurações |         |
|                                          | Inibir notificações até o Firefox ser reiniciado                 |                       |         |
|                                          | 🕑 Reprodução automática                                          | Configurações         |         |
|                                          | co Realidade Virtual                                             | <u>Configurações</u>  |         |
|                                          | 2 Bloquear janelas popup                                         | Exceções              |         |
|                                          | Avisar quando sites tentarem instalar extensões                  | <u>E</u> xceções      |         |
| 🔹 Extensões e Temas                      |                                                                  |                       |         |
| ② Suporte Firefox                        |                                                                  |                       |         |
|                                          |                                                                  |                       |         |

#### Para habilitar, o campo "Bloquear janelas popup" deverá estar desmarcado.

| 🔆 Opções                                                      | × +                                                          |                       | - 🗆 X   |
|---------------------------------------------------------------|--------------------------------------------------------------|-----------------------|---------|
| $\overleftarrow{\bullet}$ $\rightarrow$ C $\widehat{\bullet}$ | Sirefox about:preferences#searchResults                      | ☆                     | \ 🗊 🔹 ≡ |
|                                                               | ③ Seu navegador está sendo gerenciado por nossa organização. | 0                     |         |
| 🔆 Geral                                                       | Resultados da pesquisa                                       |                       |         |
| nício                                                         | Permissões                                                   |                       |         |
| <b>Q</b> Pesquisa                                             | Localização                                                  | <u>C</u> onfigurações |         |
| Privacidade e                                                 | Câmera                                                       | <u>C</u> onfigurações |         |
| Segurança                                                     | 🞍 Microfone                                                  | <u>C</u> onfigurações |         |
| Sync Sync                                                     | Reg Notificações Saiba mais                                  | <u>C</u> onfigurações |         |
|                                                               | Inibir notificações até o Firefox ser reiniciado             |                       |         |
|                                                               | 🕑 Reprodução automática                                      | Configurações         |         |
|                                                               | ne Realidade Virtual                                         | <u>Configurações</u>  |         |
|                                                               | Bloquear janelas popup                                       | Exceções              |         |
|                                                               | Avisar quando sites tentarem instalar extensões              | <u>E</u> xceções      |         |
| 🔹 Extensões e Temas                                           |                                                              |                       |         |
| ② Suporte Firefox                                             |                                                              |                       |         |
|                                                               |                                                              |                       |         |

Desde a versão Firefox 23 lançada em 6 de agosto de 2013, o *JavaScript* já vem habilitado por padrão. Portanto, para este navegador não é necessário alterar a configuração do "*JavaScript*".

Tudo pronto! Agora é só digitar "**vestibular.univap.br**" na barra de endereço do navegador.

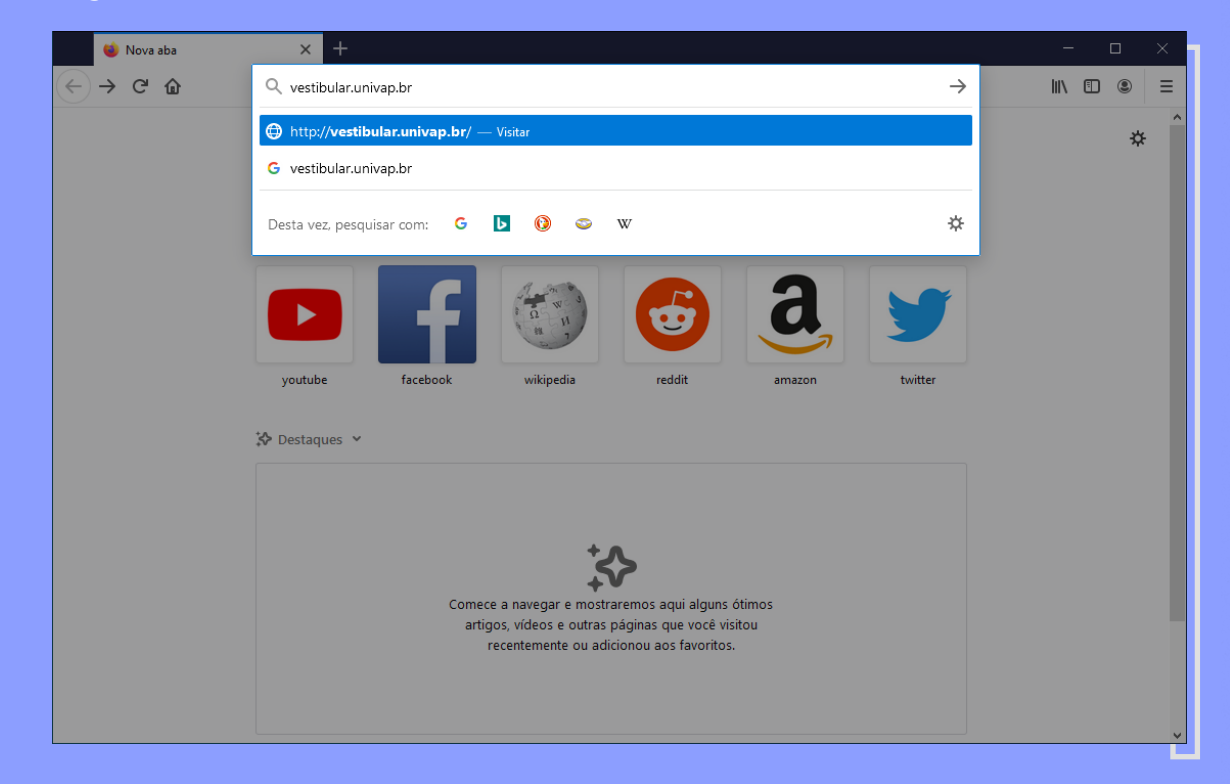

\_\_\_\_21

#### 2. REALIZANDO A PROVA ON-LINE

As imagens do sistema apresentadas a seguir foram feitas a partir do acesso pelo **navegador** em um **desktop**. No entanto, o layout do sistema pelo navegador em um **dispositivo móvel** (celular, tablet) é semelhante.

#### 2.1. Acessando o Sistema (Login)

Você terá acesso à prova do Processo Seletivo da Univap somente no **dia** e **horário** informados no processo de inscrição.

Para acessar a prova, digite o endereço **vestibular.univap.br** em seu navegador e pressione a tecla "*Enter*".

Após acessar a página, faça o login clicando em **Acessar** e, em seguida, digite o **número de sua inscrição** no campo **"Matrícula/Registro, CPF ou E-mail**" e, no campo **"Senha**", digite o seu **CPF** (apenas os números, sem pontuação). Depois, clique em **"Acessar**".

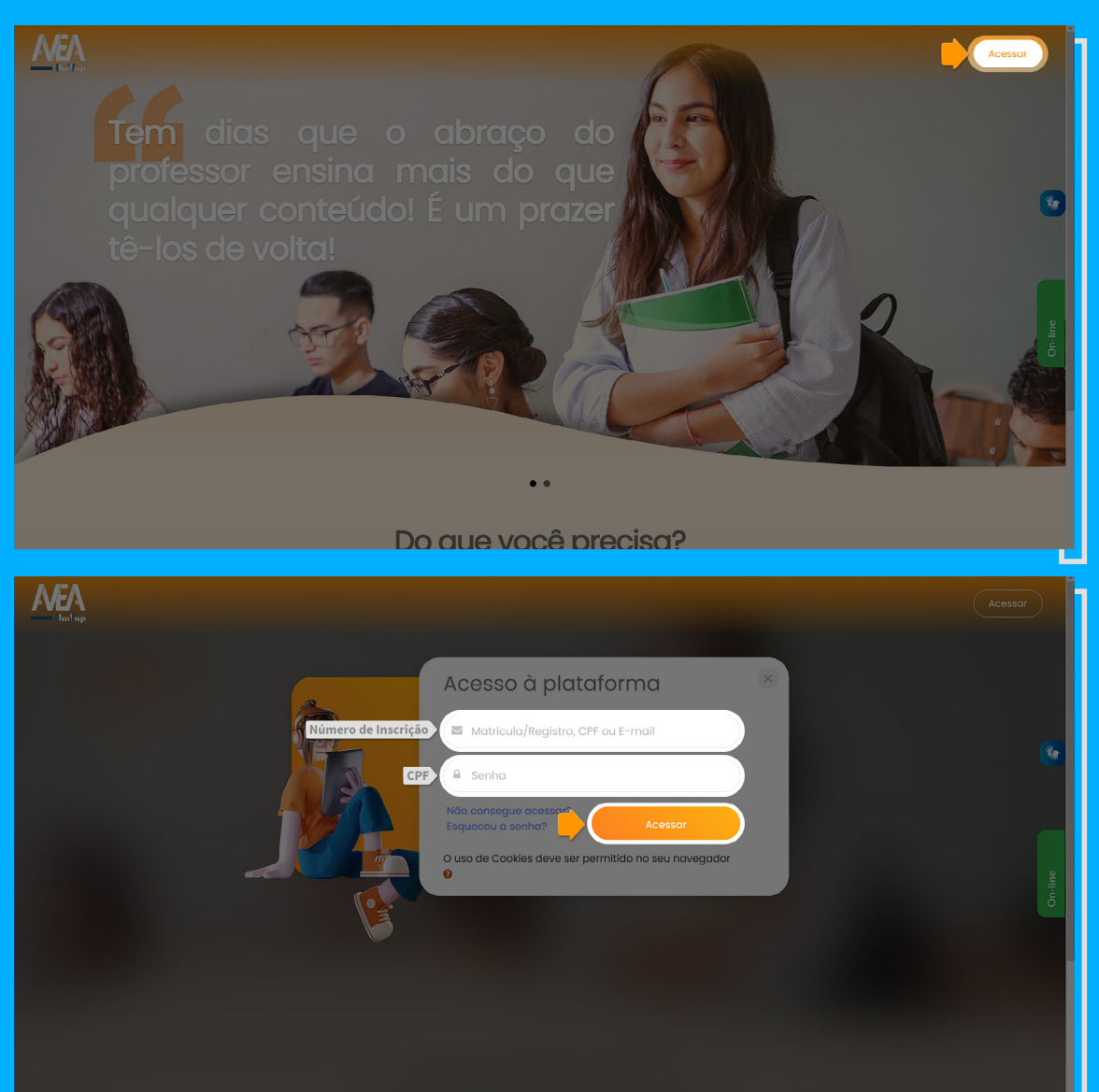

Para conferir o seu número de inscrição, você pode consultar:

- O **número** informado entre parênteses no **assunto** do e-mail **\*\*** *Sua Taxa de Inscrição no Processo Seletivo 2022*)**\*\*** que você recebeu no ato de inscrição.
- O Nº do Candidato informado no boleto anexo ao e-mail \*\* Sua Taxa de Inscrição no Processo Seletivo 2022)\*\*.
- A página "2ª Via do Boleto" disponível em <u>https://www.univap.br/vestibular/2a-</u> via-boleto e clicar no link "Se não souber seu número de inscrição, clique aqui".

Depois de realizar o login no ambiente, confirme seu nome, clicando no canto superior direito da página.

|                                                                                           |                                                                                                    | • 4 0 📭                                                                                                    |
|-------------------------------------------------------------------------------------------|----------------------------------------------------------------------------------------------------|----------------------------------------------------------------------------------------------------|
| n Página inicial                                                                          |                                                                                                    | 요 Nome Completo do Candidato - Candidato PS                                                                                                    |
| (?) Painel<br>⊞ Calendário<br>⊗ Certificados<br>[1] Arquivos privados<br>G: Meus cursos < | Ambiente Virtual de Ensino e Aprendizagem<br>Buscar cursos (A busca é sensível a acentos e caracteres especiais) vai O | <ul> <li>Perfil</li> <li>Perfil</li> <li>Notas</li> <li>Mensagens</li> <li>         Preferências     </li> <li>         Sair     </li> </ul>                                                                                                    |
|                                                                                           |                                                                                                    | Image: constraint of the second second sec |
| 🛞 Configurações de acessibilidade                                                         |                                                                                                    | Secretarias                                                                                                    |

Na coluna esquerda da página, clicando em "**Meus cursos**", você encontrará o nome **Processo Seletivo 2022**. Clique neste link para acessar a prova.

| Argina Inklad Painel Catendário Catendário Catendário Catendário Subscar cursos (A busca é sensível a acentos e caracteres especiais) Val © Phocesso Saletivo 2022 Telto por conectime Felto por conectime Suporte Técnico Suporte Técnico Suporte Técnic                                                                                                    | ≡                 |                                             |                                                                     | • ¢ ¢ • •                                                                                                    |
|----------------------------------------------------------------------------------------------------|-------------------|---------------------------------------------|---------------------------------------------------------------------|----------------------------------------------------------------------------------------------------|
| Eliz Colendario  Catendario  Catendario  Accessibilidade  Accessibilidade | (∩ Pai            | gina inicial<br>Inel                        | Ambiente Virtual de Ensino e Aprendizagem                           | Horário<br>Servidor: 10:40                                                                                                    |
| • Processo Seletivo 2022           • Calendário           • Galendário             • Processo Seletivo 2022           • Ento por conect.me           • Om Seg Ter Qua Qui Ses Solo           • Om Seg Ter Qua Qui Ses Solo           • Om Seg Ter Qua Qui Ses Solo           • 1         • 2         • 4         • 5         • 7         • 8         • 9         • 2         • 2         • 2                                                                                                    | © Ce<br>© Arc     | stendario<br>ertificados<br>quivos privados | Buscar cursos (A busca é sensivel a acentos e caracteres especiais) | Acessibilidade                                                                                                    |
| Dem         Seg         Ter         Quo         Qui         Sec         Sec         Ter         Quo         Sec         Sec         Ter         Quo         Sec         Sec         Ter         Quo         Sec         Sec         Ter         Quo         Sec         Sec         Ter         Sec         Sec         Ter         Quo         Sec         Sec         Ter         Quo         Sec         Sec         Ter         Quo         Sec         Sec         Ter         Quo         Sec         Sec         Ter         Quo         Sec         Sec <th>ର୍ବ୍ଦ Me<br/>ବ୍ରାହ</th> <th>eus cursos 🗸 🗸</th> <th></th> <th>Calendário</th>                                                                                                    | ର୍ବ୍ଦ Me<br>ବ୍ରାହ | eus cursos 🗸 🗸                              |                                                                     | Calendário                                                                                                    |
|                                                                                                    |                   |                                             |                                                                     | Open Seg         Ter         Que         Que         Que         Que         Sex         Sob           0         8         9         0         1         2         1         2         2         2         1         1         1         1         1         1         1         1         1         1         1         1         1         1         1         1         1         1         1         1         1         1         1         1         1         1         1         1         1         1         1         1         1         1         1         1         1         1         1         1         1         1         1         1         1         1         1         1         1         1         1         1         1         1         1         1         1         1         1         1         1         1         1         1         1         1         1         1         1         1         1         1         1         1         1         1         1         1         1         1         1         1         1         1         1         1         1 |

Logo após acessar a página da prova, é recomendado que você oculte as colunas da esquerda e da direita para que seja mais simples a sua navegação. Para ocultar a coluna esquerda, clique nas três barras horizontais no canto superior esquerdo da página, ao lado do logo do AVEA. Para ocultar a coluna direita, clique na aba de cor azul escuro na parte superior esquerda da coluna.

|                                                                                                    | • • • • • •                                             |
|----------------------------------------------------------------------------------------------------|---------------------------------------------------------|
| Processo Seletivo 2022         Pagina inicial       Meus cursos       ps2022_tsornostro         Seu progresso ®         Processo Seletivo 2022 | Horário<br>Servidor: 10.43<br>Acessibilidade<br>R A A C |
| Orientações ao Candidato                                                                                                    | Ğ                                                       |

A área central da página de avaliação será expandida e ficará desta forma:

| ₩<br>ŵ<br>?? | Página inicial Meus cursos ps2022_Isomostro                                                                                                    |  |
|--------------|----------------------------------------------------------------------------------------------------|--|
| ⊞<br>©<br>1  | Seu progresso®<br>Processo Seletivo 2022                                                                                                    |  |
|              | Orientações ao Candidato  © clique aqui para acessar o Manual do Candidato  Esse manual foi feito considerando o acesso pelo navegador em um desktop. O layout do sistema pelo navegador em um dispositivo móvel (celular, tablet) é semelhante, enquanto que o App Moodle possui um layout próprio.                                                                     |  |
| •            | Treinamento (Opcional)<br>Nesta seção, recomendamos que você simule cada parte da Prova On-line para verificar o funcionamento do seu navegador e se familiarizar com o sistema. Este<br>treinamento não possui o objetivo de testar seus conhecimentos, por isso as questões não possuem conteúdo e não há tema na redação. Você pode treinar quantas vezes<br>desejar. |  |

#### 2.2. Entendendo o Processo de Realização da Prova On-line

Leia atentamente as orientações antes de iniciar a realização da prova.

A prova para o processo seletivo da Univap tem duas partes: **Prova objetiva** (questões de múltipla escolha) e **Redação**. Você pode escolher qual parte irá realizar primeiro, mas não deve se esquecer que o tempo total de prova é de **3 horas**.

**ATENÇÃO**: Abaixo da Prova On-line (ou do lado direito, dependendo da resolução da sua tela), você encontra o relógio do sistema, ou seja, o horário válido que você deverá considerar para o tempo de realização da prova.

Para começar a responder a **prova objetiva**, clique em "**clique aqui para acessar a Prova Objetiva**".

| =        | <u>MEA</u>                                                                                                    | -     |
|----------|----------------------------------------------------------------------------------------------------|-------|
| Ē        | o a Jos a saisu o bea <b>randinos</b> a un arbanísta uma focilios constructura a donar de a ulha nome basar a un Jos biobro.                                                                                                    |       |
| С<br>С   | Treinamento (Opcional)                                                                                                    | «     |
| 曲<br>양   | Nesta seção, recomendamos que você <b>simule</b> cada parte da Prova On-line para verificar o funcionamento do seu navegador e se familiarizar com o sistema. Este treinamento <b>não</b> possui o objetivo de testar seus conhecimentos, por isso as questões <b>não</b> possuem conteúdo e <b>não</b> há tema na redação. Você pode <b>treinar</b> quantas vezes desejar.                                                                                                    | *     |
| C)<br>∺≡ | elique aqui para simular a Prova Objetiva Control de la control de la co | Je    |
|          | PROVA ON-LINE A prova tem duração de 3 (três) horas. Apês o inicio, a prova não poderá ser interrompida até a sua finalização. Antes de acessar a prova, clique no canto superior direito da página e confira se aparace o seu nome. Você paderá esculher a ardem de realização das etapas da prova. Clique no link da etapa que irá resolver primeiro e leia atentamente as instruções.                                                                                                    | On-II |
|          | <ul> <li>Cilque aqui para acessar a Redação</li> <li>Cilque aqui para acessar a Redação</li> </ul>                                                                                                    |       |
| Ð        | Feito por <u>conectime</u>                                                                                                    |       |

Para começar a **Redação**, clique em **"clique aqui para acessar a Redação**" para ter acesso às informações da Redação.

| ≡       | <u>MEA</u>                                                                                                    |   |         |
|---------|----------------------------------------------------------------------------------------------------|---|---------|
|         | Treinamento (Opcional)     Nesta seção, recomendamos que você simule cada parte da Prova On-line para verificar o funcionamento do seu navegador e se familiarizar com o sistema. Este     treinamento não possui o objetivo de testar seus conhecimentos, por isso as questões não possuem conteúdo e não há tema na redação. Você pode treinar quantas vezes     desejar. |   | •       |
| ©<br>∷≕ | <ul> <li>e clique aqui para simular a Prova Objetiva</li> <li>clique aqui para simular a Redação</li> <li>PROVA ON-LINE</li> <li>A prova tem duração de 3 (três) horas. Apõs o início, a prova não poderá ser interrompida até a sua finalização. Antes de acessar a prova, clique no canto superior direito do pógina e confiro se aparece o seu nome.</li> </ul>          |   | On-line |
|         | Vacê poderá escolher a ordem de realização das etapas da prova. Clique no link da etapa que irá resolver primeiro e leia atentamente as instruções.                                                                                                    | 0 |         |
| 0       | Feito por <u>conectime</u>                                                                                                    |   |         |

#### 2.3. Realizando o Treinamento para a Prova On-line

Recomendamos que você simule cada parte da **Prova On-line** para verificar o funcionamento do seu navegador e se familiarizar com o sistema. Este treinamento não possui o objetivo de testar seus conhecimentos, por isso as questões não possuem conteúdo e não há tema na redação.

|                                                                                                    | Se                                                                                                    | u progress |
|----------------------------------------------------------------------------------------------------|----------------------------------------------------------------------------------------------------|------------|
| Orientações ao Co                                                                                                    | andidato                                                                                                    | . 0        |
| Clique aqui para acessar o                                                                                                    | o Manual do Candidato                                                                                                    |            |
| Esse manual foi feito considerando o<br>O layout do sistema pelo <b>navegador</b>                                                                                                    | o acesso pelo navegador em um <b>desitop.</b><br>7 em um <b>dispositiva móvel</b> (celular, tablet) é semelhante, enquanto que o <b>App Moodle</b> possul um layout próprio.                                                                                                    |            |
| Simulado (Opcion                                                                                                    | al)                                                                                                    |            |
|                                                                                                    |                                                                                                    |            |
| Nesta seção, recomendamos qu<br>treinamento <b>não</b> possui o objeti<br>vezes desejar.                                                                                                    | ue você <b>simule</b> cada parte da Prova On-line para verificar o funcionamento do seu navegador e se familiarizar com o sistema. Este<br>ivo de testar seus conhecimentos, por isso as questões <b>não</b> possuem conteúdo e <b>não</b> há tema na redação. Você pode <b>treinar</b> quanta                                  | 6          |
| Nesta seção, recomendamos qu<br>treinamento n <b>ão</b> possui o objeti<br>vezes desejar.<br>Elique aqui para simular a                                                                             | ue você <b>simule</b> cada parte da Prova On-line para verificar o funcionamento do seu navegador e se familiarizar com o sistema. Este<br>ivo de testar seus conhecimentos, por isso as questões <b>não</b> possuem conteúdo e <b>não</b> há tema na redação. Você pode <b>treinar</b> quanta<br>Prova Objetiva                | s<br>C     |
| Nesta seção, recomendamos qu<br>treinamento <b>não</b> possui o objeti<br>vezes desejar.<br>Clique aqui para simular a<br>Clique aqui para simular a                                                | ue você <b>simule</b> cada parte da Prova On-line para verificar o funcionamento do seu navegador e se familiarizar com o sistema. Este<br>ivo de testar seus conhecimentos, por isso as questões <b>não</b> possuem conteúdo e <b>não</b> há tema na redação. Você pode <b>treinar</b> quanta<br>I Prova Objetiva<br>Redação   | 5<br>[     |
| Nesta seção, recomendamos qu<br>treinamento não possui o objeti<br>vezes desejar.<br>Cilque aqui para simular a<br>Cilque aqui para simular a<br>PROVA ON-LINE                                      | ue você <b>simule</b> cada parte da Prova On-line para verificar o funcionamento do seu navegador e se familiarizar com o sistema. Este<br>ivo de testar seus conhecimentos, por isso as questões <b>não</b> possuem conteúdo e <b>não</b> há tema na redação. Você pode <b>treinar</b> quanta<br>Prova Objetiva<br>Redação     | C<br>C     |
| Nesta seção, recomendamos que<br>treinamento não possui o objeti<br>vezes desejar.<br>Citque aqui para simular a<br>Citque aqui para simular a<br>PROVA ON-LINE                                     | ue você simule cada parte da Prova On-line para verificar o funcionamento do seu navegador e se familiarizar com o sistema. Este<br>ivo de testar seus conhecimentos, por isso as questões <b>não</b> possuem conteúdo e <b>não</b> há tema na redação. Você pode <b>treinar</b> quanta: Prova Objetiva Redação no de 2021      | 3          |
| Nesta seção, recomendamos qu<br>treinamento não possui o objeti<br>vezes desejar.<br>Clique aqui para simular a<br>Clique aqui para simular a<br>PROVA ON-LINE<br>Disponível a partir de 20 de junh | ue você <b>simule</b> cada parte da Prova On-line para verificar o funcionamento do seu navegador e se familiarizar com o sistema. Este<br>ivo de testar seus conhecimentos, por isso as questões <b>não</b> possuem conteúdo e <b>não</b> há tema na redação. Você pode <b>treinar</b> quanta<br>I Prova Objetiva<br>I Redação | 5          |

Você pode treinar quantas vezes desejar. Aproveite para conhecer o ambiente e os procedimentos necessários para responder as questões e entregar a redação. Assim, no dia da prova, você estará mais tranquilo. O treinamento é **opcional** e estará disponível até o dia e horário de aplicação da prova.

#### 3. REALIZANDO A PROVA OBJETIVA

#### Clique no botão "Tentar responder o questionário agora" para iniciar as questões.

| ≣<br>Ĝ<br>∷ | clique aqui para acessar a Prova Objetiva<br>Tentativas permitidas: 1 | Horário<br>Servido: 8:40<br>Acessibilidade |
|-------------|-----------------------------------------------------------------------|--------------------------------------------|
|             | Próxima atividade<br>Seguir para                                      |                                            |
|             |                                                                       |                                            |
|             |                                                                       |                                            |
| 0           |                                                                       |                                            |

Dependendo da resolução do seu equipamento, você poderá visualizar a tela como a figura abaixo onde há o enunciado da questão, as opções, o botão para navegar e o bloco chamado "**Navegação do questionário**" onde você terá 40 retângulos numerados representando cada questão.

| ii<br>∲<br>10<br>iii | Questão 1<br>Ainda não<br>respondida<br>Vale 100<br>ponto(s).<br>¶ Marcar<br>Questão | Enunciado da questão 1<br>Escolha uma opção:<br>O a: Opção E<br>D b: Opção B<br>C a: Opção D<br>O d: Opção C<br>O e: Opção A<br>Prósima página | Navegação do questionário<br>2 3 4 5 6 7 8<br>9 10 11 12 3 4 5 6 7<br>17 18 19 20 21 22 23 24<br>25 26 27 28 29 30 31 32<br>33 34 35 36 37 38 39 40<br>Finalizar tentativa<br>Tempo restante 256:18 |
|----------------------|--------------------------------------------------------------------------------------|----------------------------------------------------------------------------------------------------|----------------------------------------------------------------------------------------------------|
|                      |                                                                                      | Prôxima atividade<br>Seguir para                                                                                                    |                                                                                                    |
| ٢                    |                                                                                      | Feito por <u>conectime</u>                                                                                                    |                                                                                                    |

Se o bloco "**Navegação do questionário**" não estiver aparecendo à direita da questão, role a página para baixo e, então, você o encontrará na parte inferior da página.

**DICA:** Se você preferir, você pode apertar as teclas [CTRL] [-] juntas para diminuir a resolução e assim visualizar o bloco "**Navegação do questionário**" do lado direito das questões.

\_\_\_\_27\_\_

Veja que do lado esquerdo da questão há um bloco na cor cinza onde está indicado o número da questão, a pontuação e um link "**Marcar questão**" que mostraremos mais adiante.

| Ē            |                                                   |                                                                            | Navegação do questionário                                                                                                    |
|--------------|---------------------------------------------------|----------------------------------------------------------------------------|----------------------------------------------------------------------------------------------------|
| ବ<br>D<br>∷≣ | Ainda não<br>respondida<br>Vale 1,00<br>ponto(s). | Enucidad da questo I<br>Escolha uma opção:<br>O a. Opção E<br>O b. Opção B | 2         3         4         5         6         7         8           9         10         11         12         13         14         15         16                                                                                                    |
|              | ₹ Marcar<br>questão                               | O e. Opção A         O                                                     | 17         18         19         20         21         22         23         24           25         26         27         28         29         30         31         32           33         34         35         36         37         38         39         40 |
|              |                                                   | Próxima pógina                                                             | Finalizar tentativa<br>Tempo restante 2:55:44                                                                                                    |
|              |                                                   | Seguir para                                                                |                                                                                                    |
| 0            |                                                   | Feito por <u>conectime</u>                                                 |                                                                                                    |

#### 3.1. Respondendo as questões

Para responder a questão, você deve (1) clicar na opção escolhida como correta de acordo com o enunciado e depois (2) clicar no botão "**Próxima página**" (ou "**Página anterior**") para que a sua resposta seja gravada no sistema.

| i     |                                            |              |                                      |                         |
|-------|--------------------------------------------|--------------|--------------------------------------|-------------------------|
| ଦ୍ୱ   | Questão 1 Enunciado da questão 1           |              |                                      |                         |
| ran - | Ainda não<br>respondida Escolha uma opção: |              |                                      |                         |
| -0    | Vale 1,00 O a. Opção E                     |              |                                      | 9 10 11 12 13 14 15 16  |
| ≔     |                                            |              |                                      |                         |
|       | questão O c. Opção D                       |              |                                      |                         |
|       | 1 💿 d. Opção C                             |              |                                      |                         |
|       | O e. Opção A                               |              |                                      | 33 34 35 36 37 38 39 40 |
|       | Limpar minha escolha                       |              |                                      |                         |
|       |                                            |              |                                      | Finalizar tentativa     |
|       |                                            |              |                                      | Tempo restante 2:53:02  |
|       |                                            |              | 2 Próxima página                     |                         |
|       |                                            |              |                                      |                         |
|       |                                            | Sequir para. | Próxima atividade                    |                         |
|       |                                            |              | clique aqui para acessar a Redação 🕨 |                         |
|       |                                            |              |                                      |                         |
| Û     |                                            |              |                                      |                         |

Veja que no bloco "**Navegação do questionário**", o retângulo que estiver marcado na cor cinza indica que você já respondeu essa questão.

|   | Questão 2                                                                              |                                                                                                    |             |                                   |                                                                 | Navegação do questionário                                                                                                    |
|---|----------------------------------------------------------------------------------------|----------------------------------------------------------------------------------------------------|-------------|-----------------------------------|-----------------------------------------------------------------|----------------------------------------------------------------------------------------------------|
| ¢ | Questão 2<br>Aínda não<br>respondida<br>Vale 1,00<br>ponto(\$).<br>V Marcar<br>questão | Enunciado da questão 2<br>Escolha uma opção:<br>a. Opção A<br>b. Opção 8<br>c. Opção C<br>d. Opção E<br>e. Opção D |             |                                   | Já respondida                                                   | 1         2         Nao respondida         7         8           9         10         1         13         14         15         16           17         18         19         20         21         12         23         24           25         26         27         28         29         30         31         32           33         34         35         36         37         38         39         40 |
|   | Página anteri                                                                          | <b>x</b>                                                                                                    | Seguir para | <ul> <li>clique aqui p</li> </ul> | Próxima página<br>Próxima atividade<br>para acessar a Redação ► | Finalizar tentativa                                                                                                    |
| 0 |                                                                                        |                                                                                                    |             |                                   |                                                                 |                                                                                                    |

Caso você queira pular a questão, basta clicar no botão "**Próxima página**" (ou "**Página anterior**"). No bloco "**Navegação do questionário**", o retângulo representando essa questão continuará todo na cor branca.

**DICA**: Caso você deseje responder, mas **não** esteja 100% seguro da sua resposta e queira voltar a essa questão depois, você pode marcar essa questão com um rótulo clicando em **"Marcar questão**" que aparece no bloco de cor cinza à esquerda da questão. Dessa forma, você se lembrará de qual questão deseja revisar. O link mudará para **"Remover rótulo**" e perceba que no bloco **"Navegação do questionário**" a questão fica marcada com um pequeno triângulo vermelho no canto superior direito.

| ଜ  | Questão 18              | Enunciado da questão 18 |  |                                      | Navegação do questionário |
|----|-------------------------|-------------------------|--|--------------------------------------|---------------------------|
|    | Ainda não<br>respondida | Facalha uma anačai      |  |                                      | 1 2 3 4 5 6 7 8           |
| C) | Vale 1,00               | O a. Opção A            |  |                                      | 9 10 11 12 13 14 15 16    |
| := | ponto(s).               | 🔿 b. Opção C            |  |                                      |                           |
|    | rótulo                  | 💽 c. Opção D            |  |                                      |                           |
|    |                         | 🔿 d. Opção E            |  |                                      | 25 26 27 28 29 30 31 32   |
|    |                         | 🔿 e. Opção B            |  |                                      | 33 34 35 36 37 38 39 40   |
|    |                         | Limpar minha escolha    |  |                                      |                           |
|    |                         |                         |  |                                      | Finalizar tentativa       |
|    |                         |                         |  |                                      | Tempo restante 2:50:38    |
|    | Página anterior         |                         |  | Próxima página                       |                           |
|    |                         |                         |  |                                      |                           |
|    |                         |                         |  | Próxima atividade                    |                           |
|    |                         |                         |  | clique aqui para acessar a Redação 🕨 |                           |
|    |                         |                         |  |                                      |                           |
| 0  |                         |                         |  |                                      |                           |

Quando você chegar na última questão, o botão **"Próxima página**" passará a ser **"Finalizar tentativa...**", mas perceba que o mesmo texto aparece como *link* na parte inferior do bloco **"Navegação do questionário**".

| 6<br>6<br>1 | Questão <b>40</b><br>Ainda não<br>respondida<br>Vale 1,00 | Enunciado da questão 40<br>Escolha uma opção:<br>O a. Opção C                                                            |             |               |                                                                                  | Navegação do questionário                                                                                                    |
|-------------|-----------------------------------------------------------|----------------------------------------------------------------------------------------------------|-------------|---------------|----------------------------------------------------------------------------------|----------------------------------------------------------------------------------------------------|
| ;≡          | ponto(s).<br>(° Marcar<br>questão                         | <ul> <li>b. Opção A</li> <li>c. Opção D</li> <li>d. Opção B</li> <li>e. Opção E</li> <li>Limpar minha escolha</li> </ul> |             |               |                                                                                  | 17         16         9         20         22         22         24           25         26         27         20         0         31         32           33         34         35         37         38         99         60           Finalizer tentativa           Tempo restante 23301 |
|             | Página anterio                                            |                                                                                                    | Seguir para | \$            | Finalizar tentativa<br>Próxima atividade<br>clique aqui para acessar a Redação ► |                                                                                                    |
| 0           |                                                           |                                                                                                    |             | Feite per cor | ecti me                                                                          |                                                                                                    |

Caso você queira voltar a uma questão específica, basta você clicar no número da questão no bloco "**Navegação do questionário**". Por exemplo, na imagem a seguir, (1) foi clicado na questão 11, e após respondê-la, (2) foi clicado no link "**Finalizar tentativa...**"

|              |                          |                                      |             |   |                                    |   | Navagação do guastionário |
|--------------|--------------------------|--------------------------------------|-------------|---|------------------------------------|---|---------------------------|
| ନ୍ତ          | Questão 11               | Enunciado da questão 11              |             |   |                                    |   |                           |
| ۲ <u>۹</u>   | Ainda nao<br>respondida  | Escolha uma opção:                   |             |   |                                    |   |                           |
|              | Vale 1,00<br>ponto(s).   | Ο α. Ορção C                         |             |   |                                    |   | 9 1 11 12 13 14 15 16     |
| ⊨            | ₹ Marcar                 | 🔿 b. Opção B                         |             |   |                                    |   | 17 18 19 20 21 22 23 24   |
|              | questao                  | Ο c. Ορção D                         |             |   |                                    |   |                           |
|              |                          | d. Opção A                           |             |   |                                    |   |                           |
|              |                          | Ο e. Opção E                         |             |   |                                    |   | 33 34 35 36 37 38 39 40   |
|              |                          | Limpar minha escolha                 |             |   |                                    | 2 | Finalizar tentativa       |
|              |                          |                                      |             |   |                                    |   | Tempo restante 0:18:22    |
|              |                          |                                      |             |   | Defining a fair a                  |   |                           |
|              |                          | or                                   |             |   | Proxima pagina                     |   |                           |
|              |                          |                                      |             |   | Próxima atividade                  |   |                           |
|              |                          |                                      | Sequir para | ¢ | clique aqui para acessar a Redação |   |                           |
|              |                          |                                      |             |   | (válido) ►                         |   |                           |
|              |                          |                                      |             |   |                                    |   |                           |
| https://avea | a.univap.br/moodle/mod/c | quiz/summary.php?attempt=94110&cmid= | 76760       |   |                                    |   |                           |

Após clicar em "Finalizar tentativa..." é apresentado para você o "Resumo de tentativas" para cada questão, onde é mostrado a Pergunta e seu Status. Antes de atingir o tempo final da prova, é importante que você chegue nessa página para conferir se todas as suas respostas foram salvas. Você também pode acompanhar se suas respostas estão sendo salvas pelo bloco "Navegação do questionário".

| )<br>영<br>[ <sup>1</sup> ] | clique aqui para aces<br>Resumo de tentativas | ssar a Prova Objetiva | Navegação do questionário |
|----------------------------|-----------------------------------------------|-----------------------|---------------------------|
|                            | Questão                                       | Status                | 9 10 11 12 13 14 15 16    |
|                            | 1                                             | Resposta salva        | 17 18 19 20 21 22 23 24   |
|                            | 2                                             | Resposta salva        | 25 26 27 28 29 30 31 32   |
|                            | 3                                             | Resposta salva        | 33 34 35 36 37 38 39 40   |
|                            | 4                                             | Resposta salva        |                           |
|                            | 5                                             | Ainda não respondida  |                           |
|                            | 6                                             | Resposta salva        |                           |
|                            | 7                                             | Resposta salva        |                           |
|                            | 8                                             | Resposta salva        |                           |
| •                          | 9                                             | Resposta salva        |                           |

Você pode voltar para responder (ou mudar a sua resposta) clicando no número da questão.

|             | MEA                                              |                            | 😐 🗘 🔎 🌰 🔺 |
|-------------|--------------------------------------------------|----------------------------|-----------|
|             |                                                  |                            |           |
|             |                                                  | Resposta salva             |           |
|             |                                                  | Resposta salva             |           |
|             | 22                                               | Resposta salva             |           |
|             |                                                  | Resposta salva             |           |
|             | 24                                               | Resposta salva             |           |
|             |                                                  | Resposta salva             |           |
|             | 26                                               | Ainda não respondida       |           |
|             | 27                                               | Ainda não respondida       |           |
|             | 287                                              | Resposta salva             |           |
|             | 29                                               | Resposta salva             |           |
|             | 30                                               | Ainda não respondida       |           |
|             |                                                  | Resposta salva             |           |
|             |                                                  | Resposta salva             |           |
|             |                                                  | Resposta salva             |           |
| 6           | 34                                               | Ainda não respondida       |           |
| https://ave | a.univap.br/moodle/mod/quiz/attempt.php?attempt= | =94110&cmid=76760&page=26# |           |

Clicando no número da questão (pode ser também pelo bloco "**Navegação do questionário**"), você voltará para a questão.

| କ      | Questão 27 Enunciado da questão 27                                 | Navegação do questionario                                                                                                    |
|--------|--------------------------------------------------------------------|----------------------------------------------------------------------------------------------------|
| £<br>Î | Ando noo     Escolha uma opção:       Vale L00 <ul> <li></li></ul> | 1       2       3       4       5       6       7       8         9       10       11       12       13       14       15       16         17       18       19       20       21       22       23       24         25       72       25       29       30       31       52         33       34       35       36       37       38       39       40 |
|        | Pógina anterior<br>Seguir para + clique aqui                       | Próxima pógina<br>Próxima atividade<br>para acessar a Redação ►                                                                                                    |
| 0      |                                                                    |                                                                                                    |

Caso você queira remover a marcação do rótulo, basta você clicar no link "**Remover rótulo**" no bloco de cor cinza do lado esquerdo da questão.

|   |                        |                         |            |   |                                      | Nama and a superior fair |
|---|------------------------|-------------------------|------------|---|--------------------------------------|--------------------------|
| ଜ | Questão 18             | Enunciado da questão 18 |            |   |                                      |                          |
| ß | Resposta<br>salva      | Escolha uma opção:      |            |   |                                      |                          |
|   | Vale 1,00<br>ponto(s). | Ο α. Ορção Α            |            |   |                                      | 9 10 11 12 13 14 15 16   |
| ≣ | rôtulo                 | 🔿 b. Opção C            |            |   |                                      | 17 18 19 20 21 22 23 24  |
|   | Remove                 | r marcação Opção D      |            |   |                                      |                          |
|   |                        | 🔿 d. Opção E            |            |   |                                      |                          |
|   |                        | 🔿 e. Opção B            |            |   |                                      | 33 34 35 36 37 38 39 40  |
|   |                        | Limpar minha escolha    |            |   |                                      |                          |
|   |                        |                         |            |   |                                      |                          |
|   |                        |                         |            |   |                                      | Tempo restante 2:23:29   |
|   | Página anterior        |                         |            |   | Próxima página                       |                          |
|   |                        |                         |            |   |                                      |                          |
|   |                        |                         |            | ÷ | Próxima atividade                    |                          |
|   |                        |                         | oogui puru | • | clique aqui para acessar a Redação 🕨 |                          |
|   |                        |                         |            |   |                                      |                          |
| 0 |                        |                         |            |   |                                      |                          |

#### 3.2. Entregando a Prova Objetiva

No final da página "**Resumo de tentativas**", você encontrará dois botões. Um deles é (1) "**Retornar à tentativa**" que levará você à questão que não foi respondida. O outro botão é (2) "**Enviar tudo e terminar**" o que entregará a **Prova Objetiva** de forma definitiva, ou seja, você **NÃO** poderá mais retornar às questões mesmo estando dentro do tempo disponível para a Prova On-line.

| ≡ | MEA         |                                                                                                    | ۰ دی 🔍 ۵ ه |
|---|-------------|----------------------------------------------------------------------------------------------------|------------|
| Ē |             | Resposta salva                                                                                                    |            |
|   | 34          | Ainda não respondida                                                                                                    |            |
|   | 35 <b>F</b> | Resposta salva                                                                                                    |            |
|   | 36          | Resposta salva                                                                                                    |            |
|   | 37          | Ainda não respondida                                                                                                    |            |
|   | 38          | Resposta salva                                                                                                    |            |
| Ŋ | 39          | Resposta salva                                                                                                    |            |
|   | 40          | Resposta salva                                                                                                    |            |
|   |             | Retormar à tentativa         Tempo restante 219:56         Esta tentativa precisa ser enviada até quarta, 25 nov 2020, 11:40.         Enviar tudo e terminar         2 |            |
|   |             | Próxima atividade<br>Seguir para                                                                                                    |            |
|   |             |                                                                                                    |            |

**DICA**: Após você terminar de responder a Prova Objetiva, **não** é necessário clicar no botão "Enviar tudo e terminar". Se você clicar nesse botão, não conseguirá acessar mais a Prova Objetiva mesmo estando dentro do tempo disponível para a Prova On-line. O importante é que você confira se todas as suas respostas foram salvas.

#### 4. ACESSANDO A REDAÇÃO

Se você realizou primeiro a **Prova Objetiva**, para voltar para a página onde está disponibilizado o *link* da **Redação**, mostre novamente a coluna esquerda clicando nas três barras horizontais no canto superior esquerdo da página, ao lado do logo do AVEA. Em seguida, clique em "**Seções do curso**" e, depois, em "**Prova On-line**".

|                                                      |              |                                                           | 🗉 a 🔎 😔 🔹 |
|------------------------------------------------------|--------------|-----------------------------------------------------------|-----------|
| 图 Notae                                              |              | Resposta salva                                            |           |
|                                                      |              | Resposta salva                                            |           |
| ि Página inicial                                     | 34           | Ainda não respondida                                      |           |
| (?) Painel                                           | 357          | Resposta salva                                            |           |
| 🖽 Calendário                                         | 36           | Resposta salva                                            |           |
| 영 Meus cursos <                                      |              | Ainda não respondida                                      |           |
| 업 Processo Seletivo 2021<br>Verão                    | 38           | Resposta salva                                            |           |
| 🗅 Arquivos privados                                  | 39           | Resposta salva                                            |           |
| i≡ Seções do curso <                                 | 40           | Resposta salva                                            |           |
| > Geral                                              |              | Retornar à tentativa                                      |           |
| > Orientações ao Candidato                           |              | Tempo restante 2:19:26                                    |           |
| > Prova On-line                                      | Esta tenta   | ativa precisa ser enviada até quarta, 25 nov 2020, 11:40. |           |
|                                                      |              | Enviar tudo e terminar                                    |           |
|                                                      |              | Próxima atividade                                         |           |
|                                                      |              | Seguir para                                               |           |
| https://avea.univap.br/moodle/course/view.php?id=311 | 17#section-2 |                                                           |           |

O sistema mostrará para você a página principal do Processo Seletivo 2022. Clique em **"clique aqui para acessar a Redação**".

| (슈) Página inicial<br>(?) Painel<br>땐 Calendário<br>와 Meus cursos < | Processo Seletivo 2022                                                                                                    | Seu progresso⑦ | *        |
|---------------------------------------------------------------------|----------------------------------------------------------------------------------------------------|----------------|----------|
| D Arquivos privados<br>!≡ Seções do curso <                         | Orientações ao Candidato<br>O aluno poderá escolher a ordem de realização das provas.<br>Ao escolher e clicar o candidato deverá ler atentamente as instruções. |                | Off-line |
|                                                                     | Prova On-line                                                                                                    | 2              |          |
| 🚯 Configurações de acessibilidade                                   | Feito por <u>conectime</u>                                                                                                    |                |          |

#### 4.1. Redigindo a Redação

Leia atentamente as instruções sobre a Redação.

|                                   | 👜 a 🗢                                                                                        | 0.1     |
|-----------------------------------|----------------------------------------------------------------------------------------------|---------|
| <b>国</b> Notas                    |                                                                                              |         |
| 🛱 Página inicial                  | Processo Seletivo 2022                                                                       |         |
| (?) Painel                        | Página inicial Meus cursos ps2022_lsemestre PROVA ON-LINE clique aqui para acessar a Redação |         |
| 🖽 Calendário                      |                                                                                              | *       |
| 영 Meus cursos <                   | clique aqui para acessar a Redação                                                           |         |
| 🛱 Arquivos privados               | Texto disponibilizado pela Comissão do Processo Seletivo                                     |         |
| i≡ Seções do curso <              | Status de envio                                                                              | 0       |
|                                   | Status de envío Nenhuma tentativa                                                            | Е.<br>Б |
|                                   | Status da Não há notas<br>availação                                                          |         |
|                                   | Data de entrega domingo, 05 dez 2021, 12:00                                                  |         |
|                                   | Tempo restante 1 hora 5 minutos                                                              | _       |
|                                   | Última -<br>modificação                                                                      |         |
|                                   | Comentários<br>sobre o envio                                                                 | - 1     |
| 🕄 Configurações de acessibilidade |                                                                                              |         |

Recomenda-se que você oculte a coluna esquerda da página para que seja mais simples a realização da prova. Para isso, clique nas três barras horizontais no canto superior esquerdo da página, ao lado do logo do AVEA.

| ≡                      | MEA                     |                                                                                                 | e 4                                                                            | o 🔘 - |
|------------------------|-------------------------|-------------------------------------------------------------------------------------------------|--------------------------------------------------------------------------------|-------|
| III №<br>G PC<br>(? PC | ingina inicial<br>ninel | Processo Seletivo<br>Pógina inicial Meus aursos por                                             | O 2022<br>2022_Tisomostro 💙 PROVA ON-LINE 🔪 clique aqui para acessar a Redação |       |
| ତ୍ର Mi                 |                         | Clique aqui para ace<br>Texto disponibilizado pela Comissão do Pr                               | ssar a Redação                                                                 |       |
| i≡ se                  |                         | Status de envio                                                                                 |                                                                                | a-Ha  |
|                        |                         | Status de envio         Nenhuma tentativa           Status da<br>avaliação         Não há notas |                                                                                | 0     |
|                        |                         | Data de entrega domingo, 05 dez 202                                                             | 21,12:00                                                                       |       |
|                        |                         | Tempo restante     1 hora 5 minutos       Última     -       modificação                        |                                                                                |       |
| 🕄 Conf                 |                         | Comentários<br>sobre o envio                                                                    |                                                                                |       |

A **Redação** deverá ser escrita diretamente na plataforma da prova, em espaço próprio para digitação. Para digitar a sua **Redação** no local indicado, clique no botão "**Adicionar tarefa**".

| ≡  | MEA                          |                                                  | • ¢ ¢ | •        |
|----|------------------------------|--------------------------------------------------|-------|----------|
| := |                              |                                                  |       |          |
| ይ  | clique aqu                   | ui para acessar a Redação                        |       | <        |
| ⊞  | Texto disponibilizad         | o pela Comissão do Processo Seletivo             |       |          |
| ŵ  | Status de e                  | nvio                                             |       | <b>*</b> |
| 0  | Status de envio              | Nenhuma tentativa                                |       |          |
|    | Status da<br>avaliação       | Não há notas                                     |       |          |
| ß  | Data de entrega              | quinta, 21 jan 2021, 12:00                       |       | n.line   |
|    | Tempo restante               | 1 hora 52 minutos                                |       |          |
|    | Última<br>modificação        |                                                  |       |          |
|    | Comentários<br>sobre o envio | Comentários (0)                                  |       |          |
| 0  |                              | Adicionar tarefa<br>Vocé aínda não fez um envio. |       |          |

Então, na página de envio, digite a sua redação no editor de texto disponível no campo "Texto online"

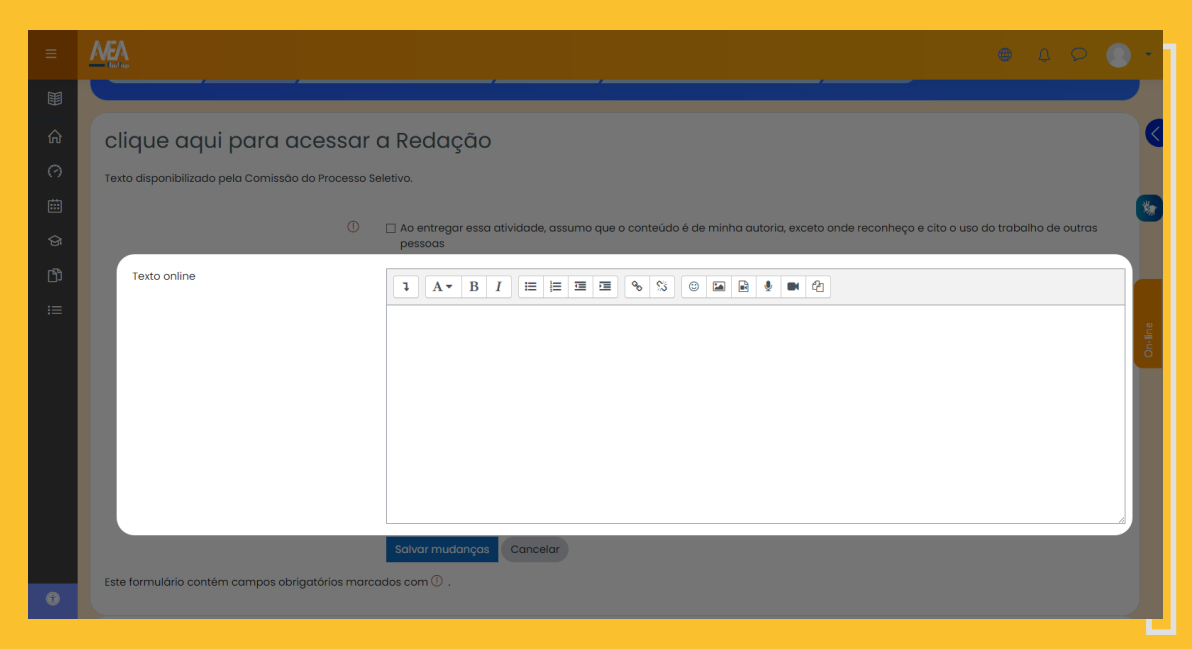

#### 4.2. Entregando a Redação

Antes de você realizar o envio, ou seja, antes de entregar o texto, você precisará confirmar se a redação que você está entregando é de sua própria criação, ou seja, se o conteúdo do texto é de sua autoria. Para isso, clique no quadradinho que aparece no começo da frase "Ao entregar essa atividade, assumo que o conteúdo é de minha autoria, exceto onde reconheço e cito o uso do trabalho de outras pessoas".

| ≡  | <u>MEA</u> • • • •                                                                                                    | -       |
|----|----------------------------------------------------------------------------------------------------|---------|
| := |                                                                                                    |         |
| ይ  | clique aqui para acessar a Redação                                                                                                    | <       |
|    | Texto disponibilizado pela Comissão do Processo Seletivo                                                                                                    |         |
| ŵ  | 🕛 🔄 🛛 Ao entregar essa atividade, assumo que o conteúdo é de minha autoria, exceto onde reconheço e cito o uso do trabalho de outras                                                                                                    | *       |
| 0  | pessoas                                                                                                    |         |
| Ē  |                                                                                                    |         |
| ଜ  | Lorem ipsum dolor sit amet, consectetur adipiscing elit. Duis quam lorem, ornare vel condimentum in, efficitur viverra purus. Duis<br>vulputate matis justo in sagitis. Proesent euismod sem quis malesuada rhoncus. Donec sed elefand lorem. Duis non tempus orci. Etiam                                                                                                    | ą       |
| D) | iadorta, nisi al acinia dapious, mi ectus loborta eros, nec tocinis neque justo vitae sem. Curacitur congue nisi si amet eusino o vencua.<br>Suspendisse posuere dolor in lacus faucibus, a auctor dolor sodales. Nullam aliquam mattis efficitur. Nullam egestas sit amet dolor et<br>Isemper. Fusce nisi nisi, malesuada ut finalita vel, faucibus et erat. Cros dianissim arcu erat. mattis accumsan sapien pulvinar in,                                                                                                    | Off-lik |
|    | Suspendisse et nisi nec quam posuere rhoncus. Nam omare mollis turpis, eu condimentum massa pretium at. Sed hendrerit odio<br>bibendum dui pretium, vel aliquet alam ultricles integer sem diam, varius eu sagittis in, congue ut libero. Aenean faucibus molestie<br>aliquet. Curabitur nec lacus risus. Morbi feugiar ders non magna hendrerit egestas. Orci varius natoque penatibus et magnis dis<br>parturient mortes, nascetur ridiculus mus. Morbi a scelerisque est. Etam vice una matrix, imperdite vice lacque, vice lacus in successifications per formentum volutpat uma, sed hendrerit sem. Curabitur at ultricles eros, oc laculis leo. Danec laculis purus ut augue vivero sagittis. Morbi<br>nec nisi sollicitudin, luctus adio in, eleifend est. Nunc metus erat, scelerisque quis justo non, vehicula malesuada adio. |         |
|    | Este formulário contém campos obrigatórios marcados com () .                                                                                                    |         |
| 0  |                                                                                                    |         |

O texto deverá ter no mínimo 80 palavras e no máximo 300 palavras. Logo após você confirmar a autoria da sua Redação, clique no botão "**Salvar mudanças**".

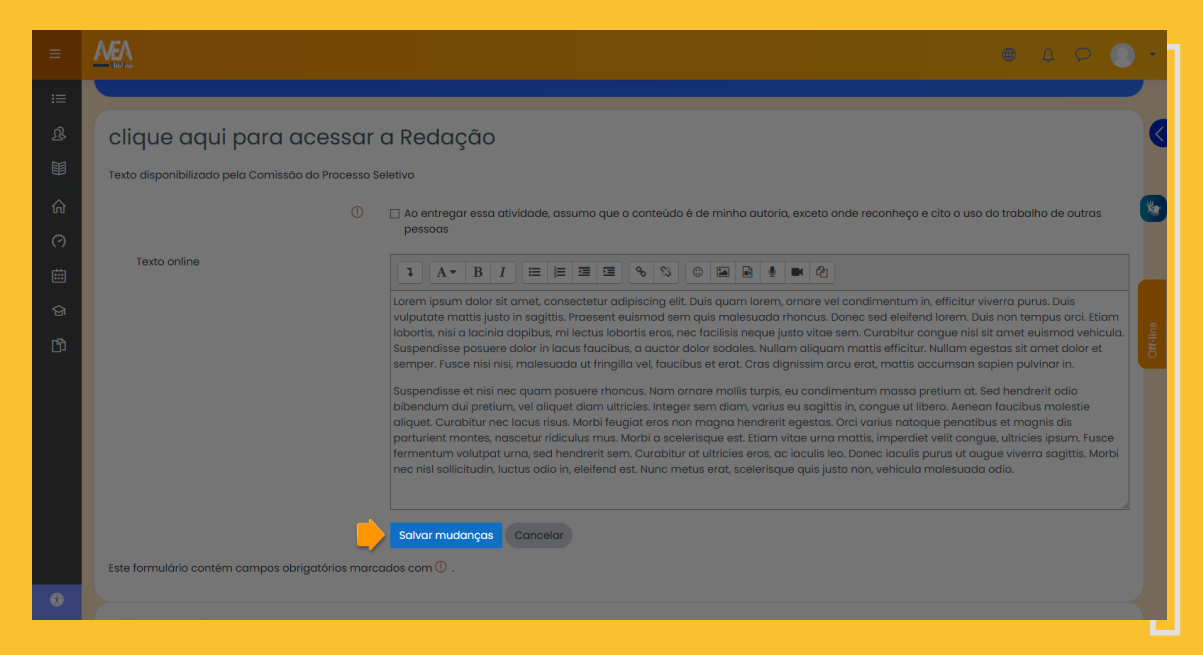

Caso o seu texto tenha ultrapassado o limite permitido de 300 palavras, aparecerá um aviso em vermelho informando a quantidade atual de palavras do seu texto e solicitando que você revise o texto para tentar enviar novamente.

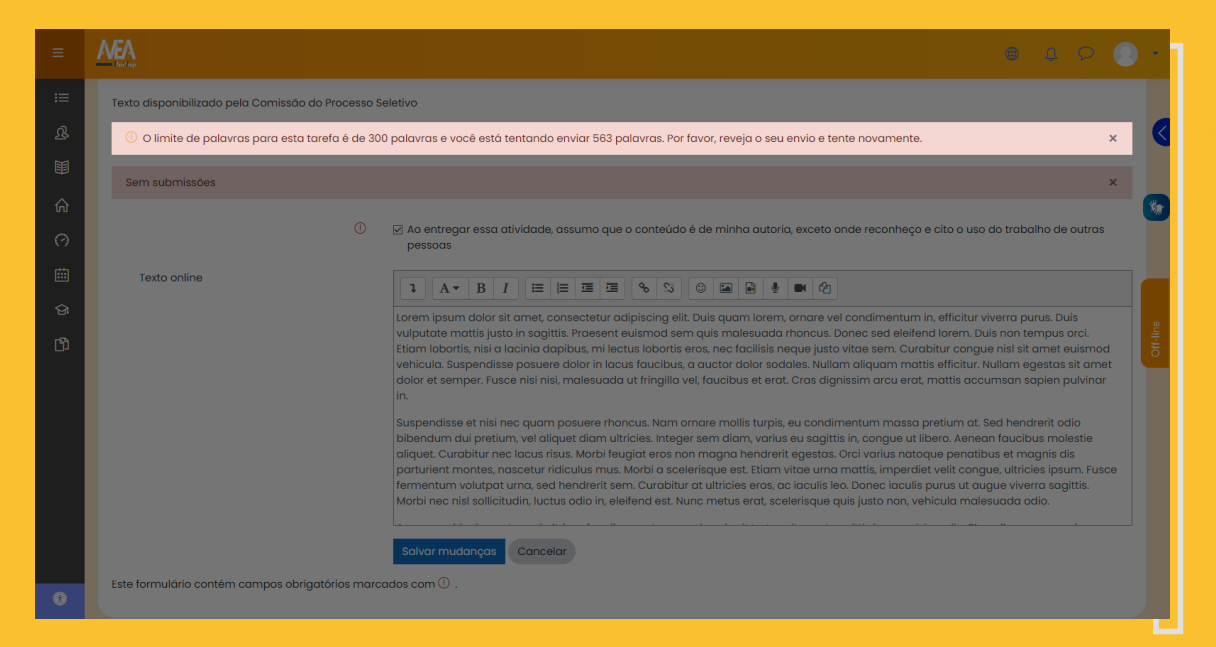

Após clicar no botão "**Salvar mudanças**", o sistema mostrará (1) o "**Status de envio**" e (2) a quantidade de palavras do seu texto.

| ≡   |                              | • • • •                                                                                                    | •       |
|-----|------------------------------|----------------------------------------------------------------------------------------------------|---------|
| ≔   | Status de e                  | nvio                                                                                                    |         |
| 围   | Status de envio              | Enviado para avaliação 1                                                                                                    | $\leq$  |
| â   | Status da<br>avaliação       | Não há notas                                                                                                    | 绿       |
| 0   | Data de entrega              | quinta, 21 jan 2021, 12:00                                                                                                    |         |
| Ē   | Tempo restante               | 2 horas 26 minutos                                                                                                    |         |
| ଦ୍ଧ | Última<br>modificação        | quinto, 21 jan 2021, 09:33                                                                                                    | je      |
| C)  | Texto online                 | <ul> <li>(217 palavras)</li> <li>2</li> <li>Lorem ipsum dolor sit amet, consectetur adipiscing elit. Duis quam lorem, ornare vel condimentum in, efficitur viverra purus. Duis</li> </ul> | Othelli |
|     | Comentários<br>sobre o envio | Comentários (0)                                                                                                    |         |
|     |                              | Editar envio<br>Você ainda pode fazer alterações no seu envio                                                                                                    |         |
| 0   |                              |                                                                                                    |         |

**ATENÇÃO:** Caso o seu texto não alcance a quantidade mínima de 80 palavras, embora o sistema não bloqueie o envio, a sua redação será considerada insuficiente conforme regra informada na apresentação desse manual e nas instruções da Redação na página do sistema.

#### 4.3. Substituindo o Texto de Redação

Caso você queira ver o texto que já foi enviado, clique no link com o sinal de adição na seção "**Texto online**".

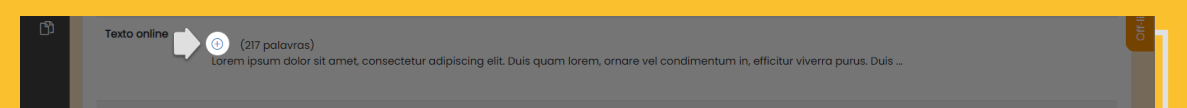

#### O texto completo aparecerá na tela.

| ≡  |                              |                                                                                                    | ۵ ( | 20 | •        |
|----|------------------------------|----------------------------------------------------------------------------------------------------|-----|----|----------|
| := | Tempo restante               | 2 horas 26 minutos                                                                                                    |     |    |          |
| ይ  | Última<br>modificação        | quinto, 21 jan 2021, 09:33                                                                                                    |     |    |          |
|    | Texto online                 | Corem ipsum dolor sit amet, consectetur adipiscing elit. Duis quam lorem, ornare vel condimentum in,<br>efficitur vivera purus. Duis vulputate mattis justo in sogittis Preesent euismod sem quis malesuada<br>rhoncus. Dones esd eleifend lorem. Duis non tempus orci. Etiam lobortis, nisi a lacinia dapibus, mi lectus<br>lobortis eros, nec facilisis neque justo vitae sem. Curabitur congue nisi sit amet euismod vehicula.<br>Suspendisse posuere dolor in lacus faucibus, a auctor dolor sodales. Nullam aliquam mattis efficitur.<br>Nullam egestas sit amet dolor et semper. Fuscen hisi nisi, melesuada ut fringilla vel, faucibus et erat. Cras<br>dignissim arcu erat, mattis accumsan sapien pulvinar in.<br>Suspendisse et nisi nea quam posuere rhoncus. Nam ornare mollis turpis, eu condimentum massa<br>pretium at. Sed hendrerit odio bibendum dui pretium, vel aliquet diam ultricles. Integer sem diam, varius<br>eu sogittis in congue ut libero. Aenean faucibus molestis aliquet. Curabitur ne lacus risus. Morbi feugiat<br>eros non magna hendrerit egestas. Orci varius natoque penatibus et magnis dis parturient montes,<br>noasetur ridiculus mus. Morbi a scelerisque est. Etiam vitae urma matis, Imperdiet velit cougue, ultricles<br>ipsum. Fusce fermentum volutpat uma, sed hendrerit sem. Curabitur at ultricles eros, ac iaculis leo. Donec<br>iaculis purus ut augue viverra sagittis. Morbi nec nisi sollicitudin, luctus odio in, eleifend est. Nunc metus<br>erat, scelerisque quis justo non, vehicula malesuada odio. |     |    | Off-line |
|    | Comentários<br>sobre o envio | Comentários (0)                                                                                                    |     |    |          |
|    |                              | Editar envio Remover envio                                                                                                    |     |    |          |
| 0  |                              | Você ainda pode fazer alterações no seu envio                                                                                                    |     |    |          |

Se você achar necessário fazer alterações no texto, clique no botão "**Editar envio**"

| ≡  |                              |                                                                                                    | • • • • • |
|----|------------------------------|----------------------------------------------------------------------------------------------------|-----------|
| := | Tempo restante               | 2 horas 26 minutos                                                                                                    |           |
| ይ  | Última<br>modificação        | quinta, 21 jan 2021, 09:33                                                                                                    |           |
|    | Texto online                 | Current ipsum dolor sit amet, consectetur adipiscing elit. Duis quam lorem, ornare vel condimentum in,<br>efficitur viverra purus. Duis vulputate mattis justo in sagittis. Proesent euismod sem quis malesuada<br>rhoncus. Dones sed eleifend forem. Duis non tempus orci. Etiam lobortis, nisi a facinita dapibus, mi lectus<br>lobortis eros, nee facilisis neque justo vitae sem. Curabitur congue nisi sit amet euismod vehicula.<br>Suspendisse posuere dolor in lacus facuelas, a auctor dolor sodales. Nullam eigestens sit amet dolor et semper. Evace nisi nisi, malesuada ut fringilla vel, faucibus et erat. Cras<br>dignissim arcu erat. mattis accumson saplen pulvinor in.<br>Suspendisse et nisi neque quato bibendum dui pretum, vel oliquet diam utilicies. Integer sem diam, varius<br>eu sagittis in, congue ut libero. Aeneen faucibus motorare mollis turpis, eu condimentum massa<br>pretum at. Sed hendrent doi bibendum dui pretum, vel oliquet diam utilicies. Integer sem diam, varius<br>eu sagittis in, congue ut libero. Aeneen faucibus entostes ediquet. Curabitur nee lacus risus. Matri fleujlat<br>eras non magno hendrent essetses. Crai varius nataque penatibus et magnis dis parturient montes.<br>Insacetur rificulus mus. Motbi a scelerisque est. Etam vitee urna mattis, imperdiet velit congue, utiricies<br>ipsum. Fusce fermentum volupat urno, sed hendrenti sem. Curabitur at utificies eras, ac iacuisis sub. Donec<br>iacuis purus tu augue vivera sogittis. Motbi en en sis sallisticuli, luctus adio in, eleifend est. Nunc metus<br>erat, scelerisque quis justo non, vehicula malesuada odio. |           |
|    | Comentários<br>sobre o envio | Comentários (0)                                                                                                    |           |
| 0  |                              | Editar envio Remover envio                                                                                                    |           |
|    |                              | Você ainda pode fazer alterações no seu envio                                                                                                    |           |

Então, faça as alterações desejadas no texto. Quando terminar, (1) confirme novamente que você é o autor desse texto e clique em (2) "**Salvar mudanças**".

| ≡  |                                                                                                    |
|----|----------------------------------------------------------------------------------------------------|
| := |                                                                                                    |
| ይ  | clique aqui para acessar a Redação 🤇                                                                                                    |
| Ħ  | Texto disponibilizado pela Comissão do Processo Seletivo                                                                                                    |
| ଜ  | 🚹 🗅 Ao entregar essa atividade, assumo que o conteúdo é de minha autoría, exceto onde reconheço e cito o uso do trabalho de outras                                                                                                    |
| 0  | pessoas                                                                                                    |
| 曲  |                                                                                                    |
| ଜ  | Lorem ipsum dolor sit amet, consectetur adipiscing elit. Duis quam lorem, ornare vel condimentum in, efficitur viverra purus. Duis<br>vulputate mattis justo in sagittis. Praesent euismod sem quis malesuada rhoncus. Doneo sed eleifend lorem. Duis non tempus arci, Etiam                                                                                                    |
| ß  | lobortis, nisi a lacinia dapitus, mi lectus lobortis eros, nec facilisis neque justo vitae sem. Curabitur conque nisi sit amet euismod vehicula.<br>Suspendisse posuere dolor in lacus faucibus, a auctor dolor sodales. Nullam aliquam mattis efficitur. Nullam egestas sit amet dolor et semper. Fusce nisi nisi, melesuada ut finalita vel, faucibus et etc. Cras dianissim accu erat, mattis accumsan sopien pulvinar in                                                                                                    |
|    | Suspendisse et nisi nec quam posuere rhoncus. Nam ornare mollis turpis, eu condimentum massa pretium at. Sed hendrerit adio<br>bibendum dui pretium, vel aliquet diam ultricies, Integer sem diam, varia eu sagittis in congue ut libero. Aenean faucibus molestie<br>aliquet. Curabitur nec lacus risus. Morbi feugiat eros non magna hendrerit egestas. Orci varius nataque penatibus et magnis dis<br>parturient montes, nascetur ridiculus mus. Morbi a scelerisque est. Eliam vitae urna mattis, imperdiet velit congue, ultricies issum. Fusce<br>formentum velutaru runa scel hendrerit sem. Curabitur at ultricies eros cai cardie levo Donec incudie lavorus at anaux everar spacific Mathi |
|    | nec nisi solicitudin, luctus adio in, eletiend est. Nunc metus erat, scelerisque quis justo non, vehicula malesuado adio.                                                                                                    |
|    | 2 Salvar mudanças Cancelar                                                                                                    |
|    | Este formulário contém campos obrigatórios marcados com 🛈 .                                                                                                    |
| •  |                                                                                                    |

#### 5. SAINDO DO SISTEMA (LOGOUT)

Para sair do sistema, (1) clique no canto superior direito da página e, em seguida, (2) clique em "**Sair**".

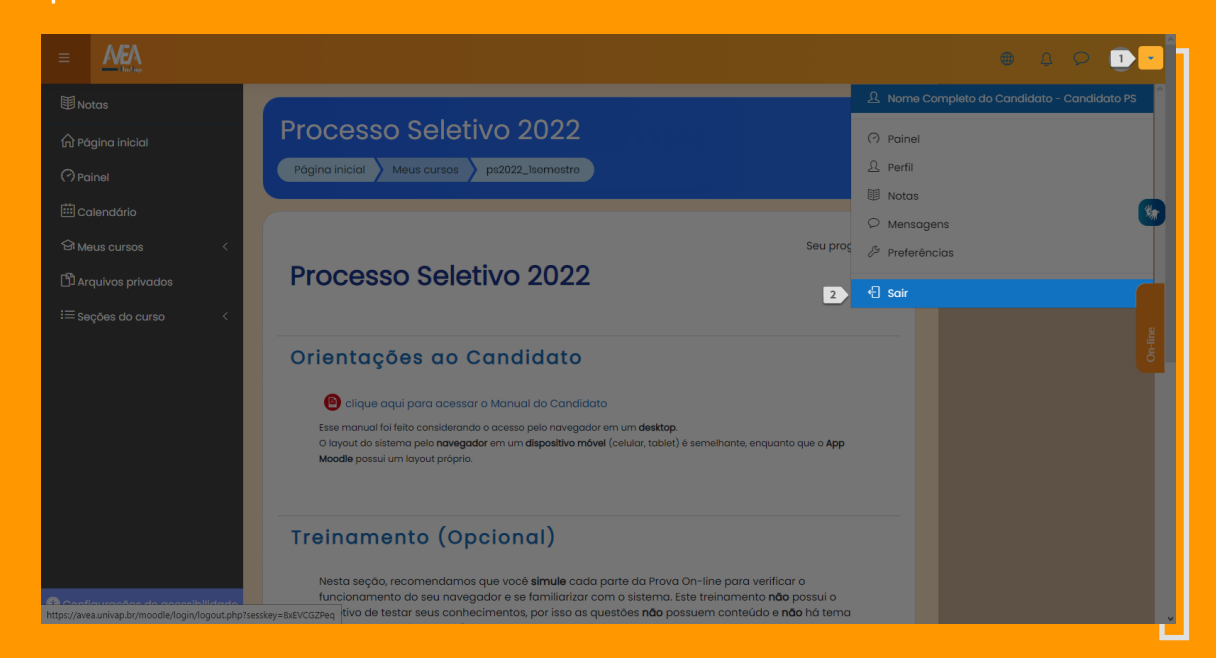

#### 6. ASSISTÊNCIA AO CANDIDATO

Nos dias **anteriores** e **posteriores** ao da realização da prova, você poderá entrar em contato com a equipe do processo seletivo pelo e-mail <u>comissaops@univap.br</u>.

No **dia** da **Prova On-line**, você poderá contar com a assistência da Univap para resolução de problemas relacionados à inscrição ou de acesso ao sistema de realização da prova.

A assistência estará disponível por meio de um *chat* a partir de **1 hora antes do início da prova**.

Para utilizar o *chat*, entre no site do sistema de avaliação (**vestibular.univap.br**) e clique na **guia verde** disponível na margem direita das páginas do sistema.

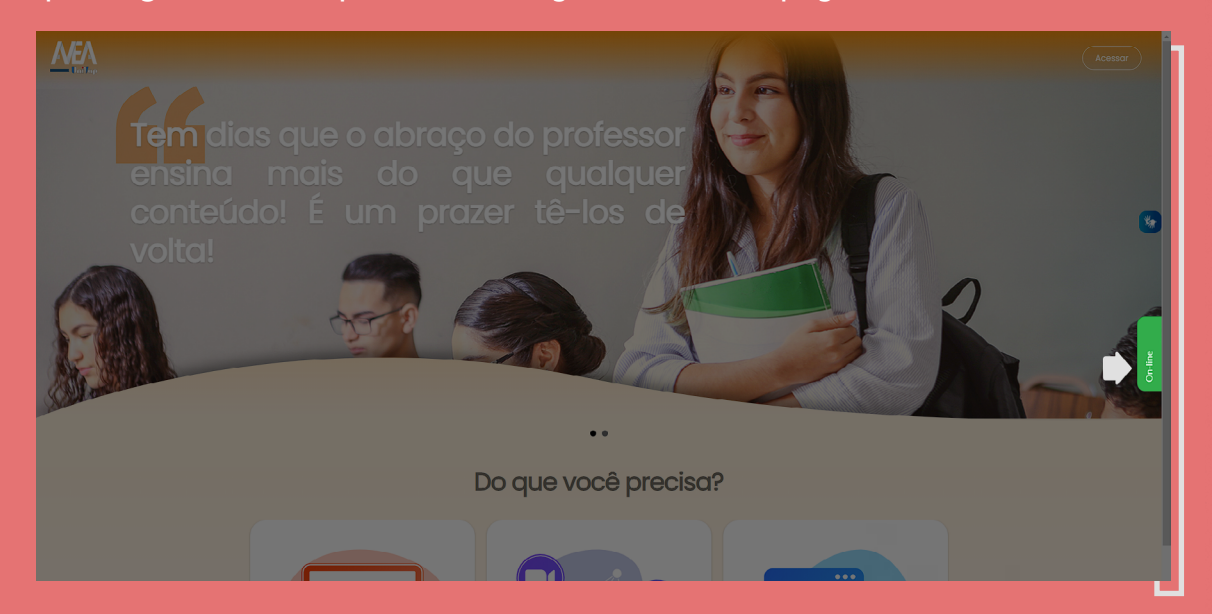

Em seguida, digite seu nome completo e o seu e-mail para iniciar o atendimento. Para utilizar o chat, não é necessário fazer login no sistema.

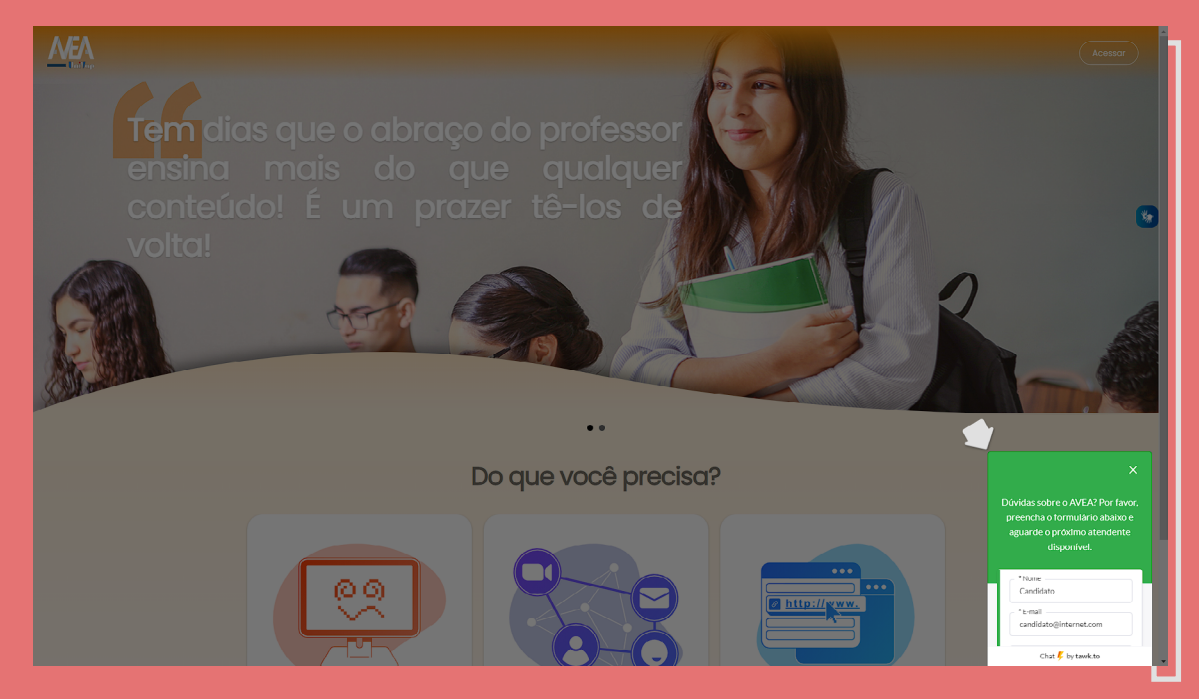

#### UNIVERSIDADE DO VALE DO PARAÍBA

REITORIA Prof. Dr. Milton Beltrame Júnior

#### COMISSÃO DO PROCESSO SELETIVO - CPS DA UNIVAP

PRESIDENTE Profa. Dra. Patrícia Mara Danella

#### COMISSÃO CONSULTIVA -

faculdade de ciências da saúde Profa. Dra. Sonia Khouri Sibelino

FACULDADE DE CIÊNCIAS SOCIAIS APLICADAS E COMUNICAÇÃO Prof. Me. Celso Antônio Meneguetti

FACULDADE DE DIREITO Prof. Dr. Edgar Solano

#### **COMISSÃO OPERATIVA**

secretaria geral Alberto Eugenio Canhoto

pró-reitoria de pós-graduação e pesquisa André Luiz de Toledo

FCS Anne Cristina da Silva Dela Rosa FCSAC Profa. Me. Celeste Marinho Manzanete IP&D Diogo Correa da Silva Prof. Dr. Liu Yao Cho

FACULDADE DE ENGENHARIAS, ARQUITETURA E URBANISMO

Profa. Dra. Ana Enedi Prince Silva

Prof. Dr. Maurício Martins Alves FEAU Profa. Dra. Patrícia Marcondes dos Santos FEA Prof. Me. Roberto Gomes Monção Junior UNIVAP VIRTUAL Prof. Dra. Silene Fernandes Bicudo

Diva Maris

TUDO AQUI

#### **COORDENADORES DE ÁREAS**

PORTUGUÊS Roberto Gomes Monção Jr.

матема́тіса Iuri Rojahn da Silva

FÍSICA Arian Ojeda Gonzaléz

GEOGRAFIA Adriane A. Moreira de Souza

#### UNIVAP VIRTUAL -

coordenação Profa. Dra. Silene Fernandes Bicudo

#### HISTÓRIA Ana Enedi Prince Silva BIOLOGIA Flavia Villaça Morais QUÍMICA Andreza Ribeiro Simioni INGLÊS Kátia Regina Tavares Solar

EQUIPE TÉCNICO-PEDAGÓGICA Amadeu Vinícius Duarte Fernandes Camila Monteiro Rodrigues Leandro Mitsuyuki Mulato Kamiguchi Pamela Martins de Souza Priscila de Morais Oliveira